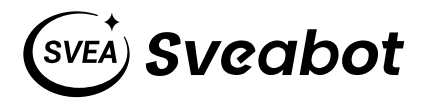

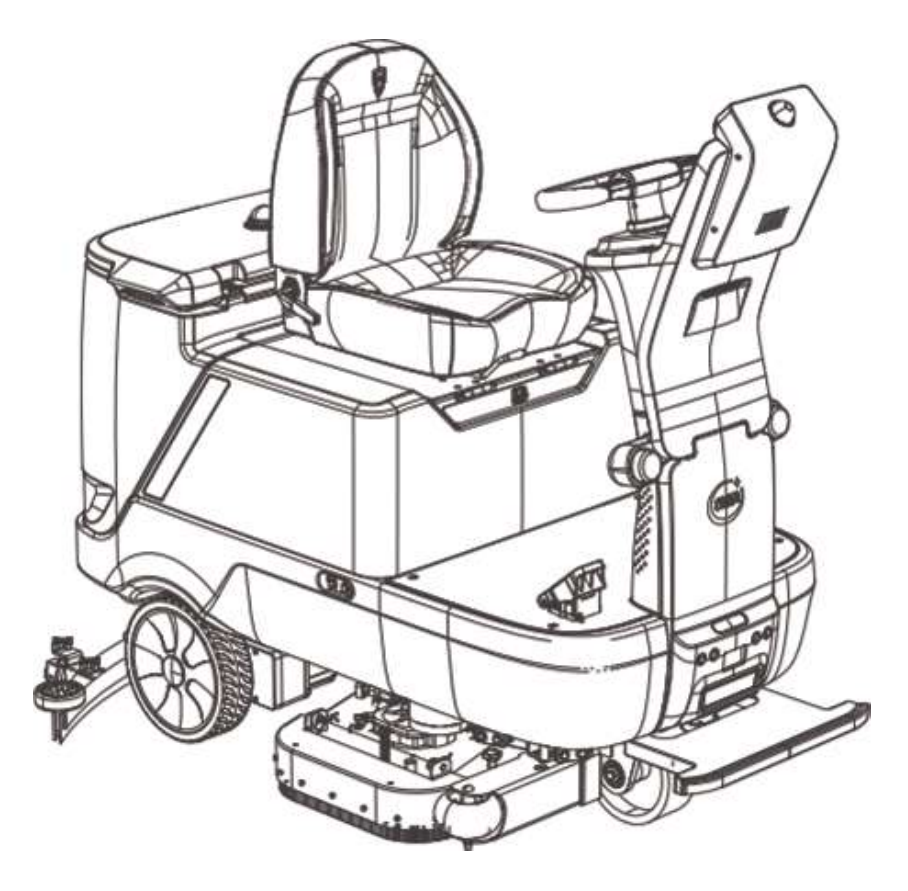

# Sveabot M100E Autonomous Floor Scrubber User Manual

## Copyright Notice:

- Sveaverken reserves the copyright for this manual and all content herein. No part of this manual may be reproduced, extracted, reused, and/or reprinted in any form or by any means without the prior written permission of Sveaverken.
- This manual is subject to change without notice.

## **Revisions**:

| Version | Date       | Description   |
|---------|------------|---------------|
| 1.0     | 2023.04.12 | First release |

## Read Before Use:

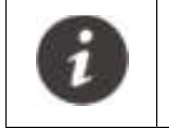

Improper use may result in damage or performance degradation. If you have any questions during use, contact the customer service.

## **Disclaimer:**

- The purchased products, services, and features are stipulated by the contract. All or part of the products, services, and features described in this manual may not be within the scope of your purchase or usage. Unless otherwise specified in the contract, all the content in this manual is provided "AS IS" without warranties of any kind, express or implied.
- The content of this manual is subject to change due to product upgrades and other reasons. Sveaverken reserves the right to modify the content of this manual without notice.
- This manual only provides guidance for use of this product. Every effort has been made in the preparation of this manual to ensure accuracy of the content, but no information in this manual constitutes a warranty of any kind, express or implied.
- Sveabot M100E has the obstacle avoidance feature, preventing collisions that may occur due to blind spots during cleaning operations. This feature detects obstacles using ultrasonic sensors and might be limited in case of driving at high speeds or in complex scenarios.

## Preface

Thank you for using a product from Sveaverken. This manual provides operation instructions of Sveabot M100E Autonomous Floor Scrubber. You are advised to read this manual carefully before use, and use this product in accordance with the instructions herein. If you have any questions, contact our customer service.

## **Purpose and Intended Users**

This manual describes specifications, operation and maintenance instructions, spare parts, and safety instructions of Sveabot M100E Autonomous Floor Scrubber, in order to help the operator better use the product. Before performing any operations on this floor scrubber, the operator or any qualified technician must read this manual. If you have any questions or need more information, feel free to contact us.

## **Technical Support**

- Sveaverken official website: www.sveaverken.com
- Technical support: support@sveabot.com

## **Safety Instructions**

Before using this product, read the safety instructions in this section and throughout this manual carefully. Ensure that your use of the product complies with the safety instructions herein and all applicable local laws and regulations.

The safety instructions must be followed in using this product and performing operations around the product to prevent personal injury or property damage. They are intended to help you:

- · Identify and prevent hazards;
- Use the product and related devices correctly and safely;
- · Check the safety signs attached to the product;
- Operate in a safe environment.

## **Safety Notice**

The safety alert symbols indicate important safety instructions. Failure to follow these instructions could endanger the personal or property safety of the operator and others. Before attempting to operate the floor scrubber, read and understand all the instructions in this manual. When using the product, assess the severity of hazards according to the following signal words.

| Safety Alert Symbol                                                                                                    | Signal Word                                                                                                    | Explanation                                                                                                    |
|----------------------------------------------------------------------------------------------------|----------------------------------------------------------------------------------------------------|----------------------------------------------------------------------------------------------------|
|                                                                                                    | DANGER                                                                                                    | Indicates an imminently hazardous situation which, if not avoided, will result in death or serious injury.                                                                                    |
|                                                                                                    | WARNING                                                                                                    | Indicates a potentially hazardous<br>situation which, if not avoided,<br>could result in death or serious<br>injury.                                                                          |
| i                                                                                                    | NOTICE                                                                                                    | Indicates a potential situation which could result in property loss.                                                                                                    |
|                                                                                                    |                                                                                                    |                                                                                                    |
| Ensure that the<br>product is operated<br>according to the<br>safety instructions in<br>this manual. Failure<br>to do so could result<br>in serious injury<br>or death. | Before using the product, ensure that<br>you have read and understand all<br>the safety instructions in this manual,<br>including the safety alert symbols.<br>Do not use the product, if there is<br>anything in the manual that you do<br>not understand. The product can only<br>be used by people who have read,<br>understand, and will follow all the<br>safety instructions and warnings in this<br>manual and on the product, and have<br>reached the minimum age required by<br>local laws and regulations. | Maintenance and repair must<br>be performed by qualified<br>technicians. We suggest you<br>contact your local dealer for<br>service. When servicing, use only<br>identical replacement parts. |

## Safety Signs

Read and understand the following safety signs that might be used on the product to help you operate the product safely.

| Safety Alert Symbol       | Signal Word                                                 | Explanation                                                        |  |  |
|---------------------------|-------------------------------------------------------------|--------------------------------------------------------------------|--|--|
| POINT A                   | Pinch point<br>hazard.                                      | Warns users about the pinch point.                                 |  |  |
| NO STEP                   | Do not step here.                                           | Warns users not to step on this component to avoid product damage. |  |  |
| A WARNING                 | Warning                                                     | Shows operation warnings.                                          |  |  |
|                           |                                                             |                                                                    |  |  |
|                           | SPINNING B                                                  | RUSH KEEP HANDS AWAY                                               |  |  |
| Safety Sign               | Description                                                 |                                                                    |  |  |
| Rotating parts<br>hazard. | Warns users not to touch the disk brushes during operation. |                                                                    |  |  |

## Nameplate

Nameplate

The nameplate is located on the inner side of the front nose and includes the following information:

- Product name, model, and SN;
- Key parameters and symbols;
- Manufacturer and date of manufacture.

## Example:

| SVE                                                              | i) Sveab            | ot                  |
|------------------------------------------------------------------|---------------------|---------------------|
| Sveabot M100E                                                    |                     |                     |
| Autonomous Floor Scrubber                                        |                     |                     |
| IPX3 GVW: 318 KG                                                 | SN:                 | - ٦                 |
| VOLTS: d.c.50.4V AMPERESMAX<br>FCC ID: 2A9RD-SVBR02AT contain FC | C ID:XMR201903EG25G |                     |
| Sveabot Tek AB<br>Högmossevägen 11, SE-641 39 Katrineh           | nolm, Sweden        | لے<br>Made In China |
| 🗆 CE F@                                                          |                     | MAX. 15°            |

## Nameplate position:

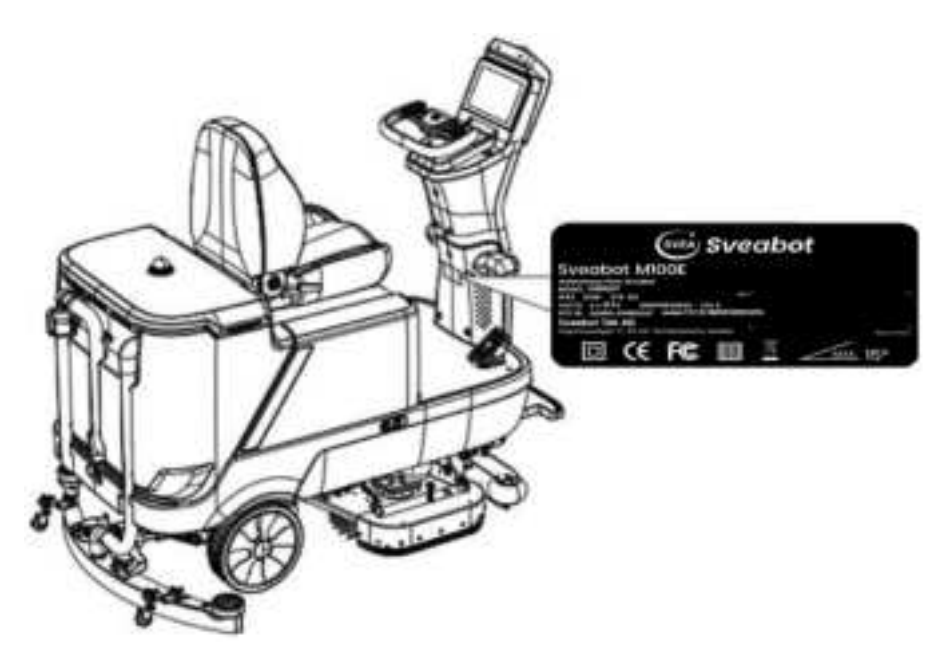

## Precautions

### Operator

- Do not operate the floor scrubber unless trained and authorized.
- Read the feature instructions before use.
- Keep your hair and clothing away from rotating parts.
- Do not smoke while operating the floor scrubber.

## Operation

- Avoid a sudden stop or turn when climbing up a slope, and keep a low speed when traveling down a slope to avoid rollover.
- Use the disk brushes provided or specified by us. Using other disk brushes might affect the operation safety.
- When parking the floor scrubber somewhere, ensure that you have logged out and locked the screen before leaving to avoid unauthorized use.
- Avoid scrubbing the same area for a long time, or the ground might be damaged.
- Do not flush the air inlet of the vacuum motor with water, or the motor can be damaged.
- Do not clean the surface or tanks of the floor scrubber with a corrosive detergent.
- Do not use high pressure jets to flush the floor scrubber.
- Do not use the floor scrubber to clean noxious or flammable dusts.

## **Operating Environment**

- During operation, keep clear of any fire or heat source to ensure safety.
- Stay away from any fire or heat source during charging, and avoid charging in the open air.
- Be careful when moving the floor scrubber at a temperature below 0 °C, as liquid in the solution tank, the recovery tank, the detergent tank, or the hoses might freeze and damage the valves and parts. Before long-term storage, empty the solution tank, the recovery tank, and the detergent tank.
- Prepare areas with deep grooves for squeegeeing, or the squeegeeing result might not be as expected.
- Do not operate the product on sandy surfaces, as it will block or damage the hoses.

## **Operating Area**

- Do not drive the floor scrubber on a public road.
- During operation, keep clear of any objects or persons, especially children.
- Remove large objects or garbage that might affect the operation of the squeegee.

### **Inspection Before Use**

- The environment is suitable for the floor scrubber.
- The appearance, structure, and functions are normal.
- The squeegee is installed.
- The solution tank is filled with clean water and the recovery tank is emptied.
- The detergent is added into the detergent tank.
- The disk brushes are installed.
- The battery is installed, and the battery level is high.

## Assembly

- Do not operate the floor scrubber until it is completely assembled. Before operation, check the integrity of the machine.
- Power off the floor scrubber before maintaining or repairing internal components.
- Before maintaining or repairing a circuit module, take off your jewelry and watch.

## Emergencies

• In case of emergency, press the emergency stop button and the power button to stop and power off the floor scrubber to avoid personal injury or damage.

## Contents

| 1 Product Introduction          |    |
|---------------------------------|----|
| 1.1 Overview                    | 1  |
| 1.2 Main Components             | 1  |
| 1.3 Specifications              | 4  |
| 2 Preparations Before Use       | 6  |
| 2.1 Installation Tools          | 6  |
| 2.2 Packing List                | 6  |
| 3 Installing the Floor Scrubber | 7  |
| 3.1 Installation Process        | 7  |
| 3.2 Check Before Installation   | 7  |
| 3.3 Precautions                 | 7  |
| 3.4 Installation Steps          |    |
| 4 Software Operations           | 13 |
| 4.1 Check Before Use            | 13 |
| 4.2 Power-on                    | 13 |
| 4.3 Home Screen                 | 14 |
| 4.4 Preparing for Operation     | 15 |
| 4.5 Starting the Operation      | 16 |
| 4.6 Other Functions             |    |
| 4.7 Operation Instructions      | 23 |
| 5 Maintenance                   |    |
| 5.1 Maintenance Plan            |    |
| 5.2 Maintenance Methods         |    |
| 6. Troubleshooting              |    |
| 7. Storage                      |    |
| 8. Waste Disposal               |    |

## **1 Product Introduction**

### 1.1 Overview

Sveabot M100E is an autonomous floor scrubber capable of vacuum cleaning and scrubbing. It can be used in indoor parking lots, supermarkets, shopping malls, factory warehouses, and semi-open space such as the entrance to a large hotel. It consists of components such as the scrubbing assembly, batteries, drive wheels, and control screen.

## **1.2 Main Components**

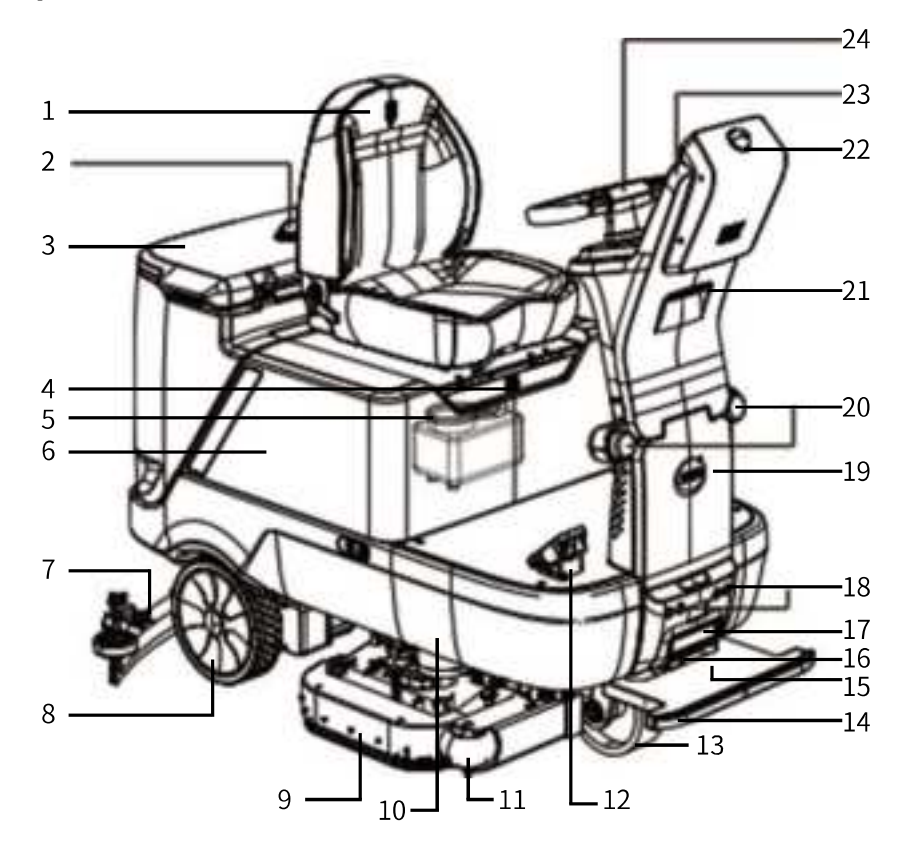

| No. | Component           | No. | Component           | Component No. |                                  |
|-----|---------------------|-----|---------------------|---------------|----------------------------------|
| 1   | Seat                | 9   | Skirt               | 17            | Headlight                        |
| 2   | Indicator           | 10  | Solution tank       | 18            | Ultrasonic sensor                |
| 3   | Recovery tank cover | 11  | Anti-collision beam | 19            | Front panel, lower<br>front nose |
| 4   | Charging port       | 12  | Accelerator         | 20            | Front turn signal light          |
| 5   | Detergent tank      | 13  | Guide wheel         | 21            | Front camera                     |
| 6   | Recovery tank       | 14  | Safety edge         | 22            | 3D LIDAR                         |
| 7   | Squeegee            | 15  | 2D LIDAR            | 23            | Upper front nose                 |
| 8   | Drive wheel         | 16  | Infrared sensor     | 24            | Steering wheel                   |

1 © 2024 Sveaverken. All rights reserved.

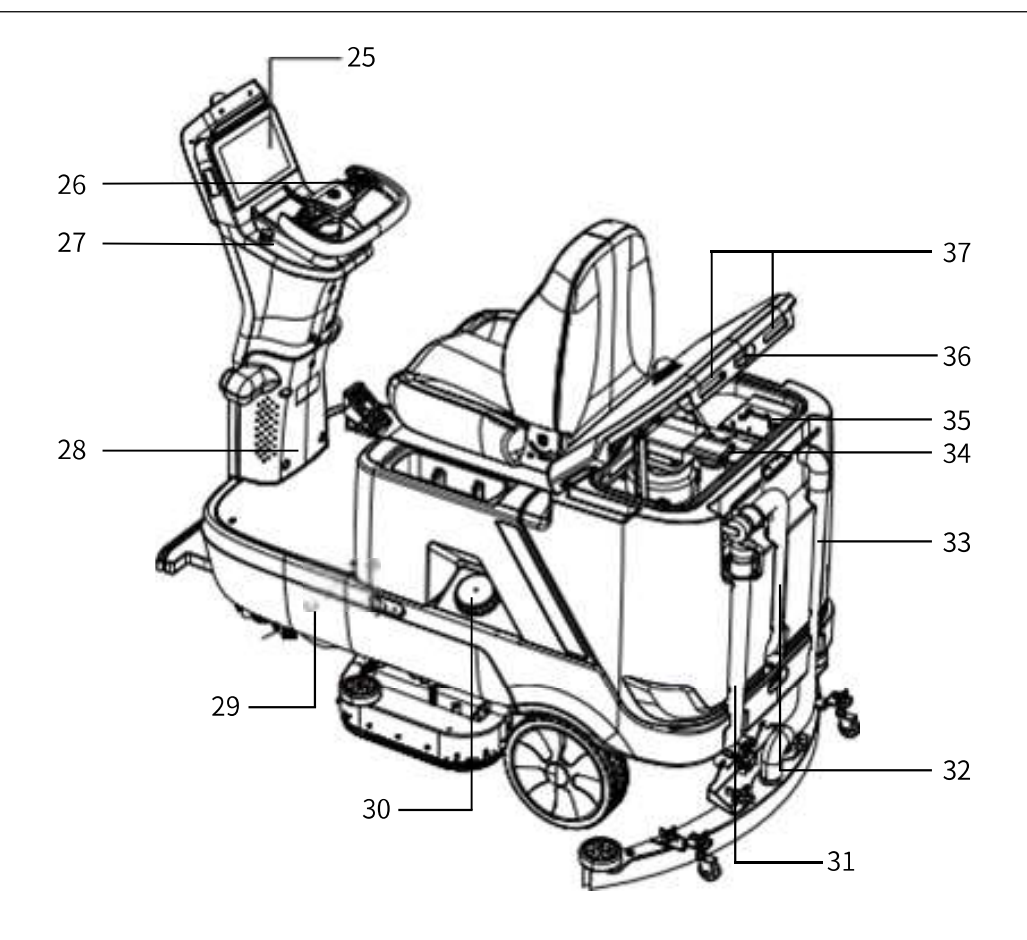

| No. | Component                       | No. | Component                   | No. | Component                      |
|-----|---------------------------------|-----|-----------------------------|-----|--------------------------------|
| 25  | Touch screen                    | 30  | Solution tank cover         | 35  | Recovery tank filter<br>screen |
| 26  | SIM card slot and cap           | 31  | Solution tank drain<br>hose | 36  | Rear camera                    |
| 27  | Emergency stop<br>button        | 32  | Recovery tank drain<br>hose | 37  | Rear turn signal light         |
| 28  | Back panel, lower<br>front nose | 33  | Squeegee hose               |     |                                |
| 29  | Main water valve<br>switch      | 34  | Vacuum motor<br>cover       |     |                                |

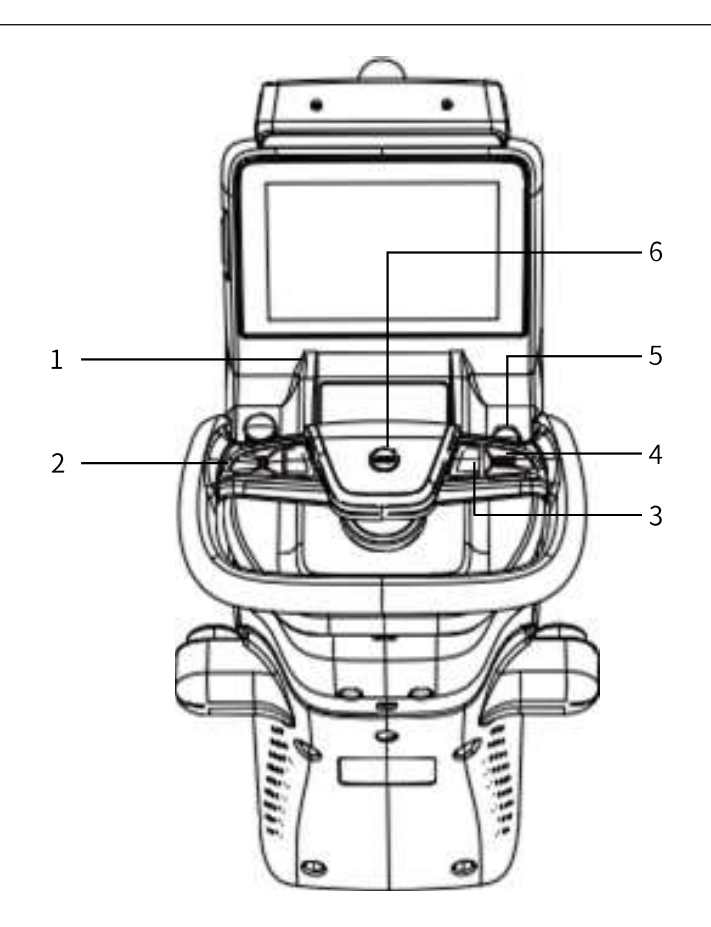

| No. | Component           | No. | Component                 | No. | Component    |
|-----|---------------------|-----|---------------------------|-----|--------------|
| 1   | Headlight<br>button | 3   | Cruise control<br>button  | 5   | Power button |
| 2   | U-turn button       | 4   | Forward/reverse<br>button | 6   | Horn         |

## 1.3 Specifications

| Category                   |                                    | Specifications                                                                            |  |  |  |
|----------------------------|------------------------------------|-------------------------------------------------------------------------------------------|--|--|--|
| Human-machine<br>interface | 10.1-inch touch screen             |                                                                                           |  |  |  |
| IP rating                  |                                    | IPX3                                                                                      |  |  |  |
| Communication              |                                    | 4G and Wi-Fi                                                                              |  |  |  |
|                            | Dimensions                         | 1660×940×1475 mm (squeegee excluded)<br>1715×1120×1475 mm (squeegee excluded)             |  |  |  |
|                            | Unladen weight/full-load<br>weight | 318 kg/approximately 481 kg                                                               |  |  |  |
|                            | Max. operator weight               | 200 kg                                                                                    |  |  |  |
| Physical                   | Drive mode                         | Two rear-wheel drive                                                                      |  |  |  |
|                            | Noise level                        | <75 dBA                                                                                   |  |  |  |
|                            | Max. speed 6.5 km/h                |                                                                                           |  |  |  |
|                            | Full load gradeability             | 15º (26%)                                                                                 |  |  |  |
|                            | Min. turning radius                | 1211 mm                                                                                   |  |  |  |
| Desterment                 | Operating temperature              | 0°C to 40°C                                                                               |  |  |  |
| Performance                | Storage temperature                | 0°C to 60°C                                                                               |  |  |  |
|                            | Vision module                      | Binocular camera                                                                          |  |  |  |
|                            | Туре                               | Double disk brushes                                                                       |  |  |  |
| Diak bruch                 | Rotational speed                   | 200 rpm                                                                                   |  |  |  |
| Disk brush                 | Down pressure                      | 30-50 kg                                                                                  |  |  |  |
|                            | Size                               | 406 mm                                                                                    |  |  |  |
| Sensors                    | Sensors                            | 3D LiDAR, 2D LiDAR, ultrasonic sensor, infrared sensor, safety edge, and binocular camera |  |  |  |
|                            | Algorithm module                   | Professional algorithm board                                                              |  |  |  |

| Category           |                                                 | Specifications                                                                              |
|--------------------|-------------------------------------------------|---------------------------------------------------------------------------------------------|
|                    | Cleaning width                                  | 860 mm                                                                                      |
|                    | Max. cleaning speed                             | 5,590 m2/h                                                                                  |
| Cleaning operation | Solution tank capacity                          | 120 L                                                                                       |
|                    | Recovery tank capacity                          | 140 L                                                                                       |
|                    | Drain mode                                      | Manual                                                                                      |
|                    | Power                                           | 500 w                                                                                       |
| Vacualitimotor     | Degree of vacuum                                | 18 kPa                                                                                      |
|                    | Battery type                                    | Ternary lithium battery                                                                     |
|                    | Rated power                                     | 4000 W                                                                                      |
| Power supply       | Battery capacity                                | 4032 Wh (2016 Wh×2)                                                                         |
| Power supply       | Charging time                                   | 4.5 h                                                                                       |
|                    | Battery life                                    | 3.5 h                                                                                       |
|                    | Voltage                                         | DC 50.4 V                                                                                   |
| Other features     | Obstacle detection, auto<br>U-turn button, zero | stop at obstacles, rear camera, cruise control,<br>turn, OTA update, and power-on self-test |

## 2 Preparations Before Use

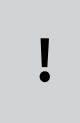

**Note:**Ensure that the solution tank level is high, the recovery tank is emptied, the battery level is high, the main water valve switch is turned on, and the detergent tank level is high, and the wear of the disk brushes and the squeegee is acceptable.

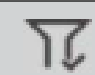

Prerequisite: The floor scrubber works on indoor hard floors.

## 2.1 Installation Tools

| No. | Tool            | Specs.     | Qty. | Purpose                             |
|-----|-----------------|------------|------|-------------------------------------|
| 1   | Open-end wrench | 12# to 14# | 1    |                                     |
| 2   | Open-end wrench | 13# to 15# | 1    | Install and adjust the puts on      |
| 3   | Hex key         | 8#         | 1    | components such as the battery      |
| 4   | Hex key         | 4#         | 1    | compartment cover and the squeegee. |
| 5   | Hex key         | 3#         | 1    |                                     |

## 2.2 Packing List

| No. | Name                   | Qty. |
|-----|------------------------|------|
| 1   | Sveabot 100E(SVBR02AT) | 1    |
| 2   | Charger                | 1    |
| 3   | Disk brush or pad      | 1    |
| 4   | Battery                | 1    |
| 5   | Squeegee               | 1    |
| 6   | Installation tool kit  | 1    |
| 7   | Fill hose              | 1    |

**Note:** The actual packing list may vary, depending on your purchase contract. Check the components provided carefully according to your packing list or purchase contract, and contact your local dealer in case of any doubt or problem.

## **3 Installing the Floor Scrubber**

#### Note:

- 1. Before connecting the front nose wiring harnesses, check the connectors. Connect
- the connectors according to the labels on the wiring harnesses. Do not plug or unplug them by force.
- 2.Take caution when installing the front nose, and protect the screen from damage.

77

**Prerequisite:** The floor scrubber is unpacked and installed for the first time, and the front nose is installed.

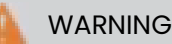

Do not drive the floor scrubber unless the front nose is connected with wiring harnesses and fixed by the fixing bolts.

### **3.1 Installation Process**

- 1. Install the squeegee.
- 2. Fill the solution tank and empty the recovery tank.
- 3. Add the detergent.
- 4. Install the disk brushes.
- 5. Install the batteries.

### 3.2 Check Before Installation

- 1. All the installation tools are available.
- 2. The floor scrubber is placed in a dry and bright environment at the ambient temperature.
- 3. The hands and ground must be dry to install the batteries.

### **3.3 Precautions**

- 1. Before any installation, ensure that the floor scrubber is disconnected from any power supply.
- 2. Place the floor scrubber in a dry environment.
- 3. Do not place the floor scrubber at a high temperature environment.
- 4. Keep away from high voltage wires.
- 5. Keep away from strong thunderstorms or electric fields.
- 6. Do not clean the floor scrubber with a corrosive detergent.
- 7. Do not open the housing without authorization.
- 8. Securely fix the floor scrubber, and avoid installation on uneven grounds or slopes to prevent slipping.

### 3.4 Installation Steps

#### 3.4.1 Installing the Squeegee

- 1. Install the squeegee on the bracket.
- 2. Tighten the two blue star knobs.
- 3. Install the squeegee hose.

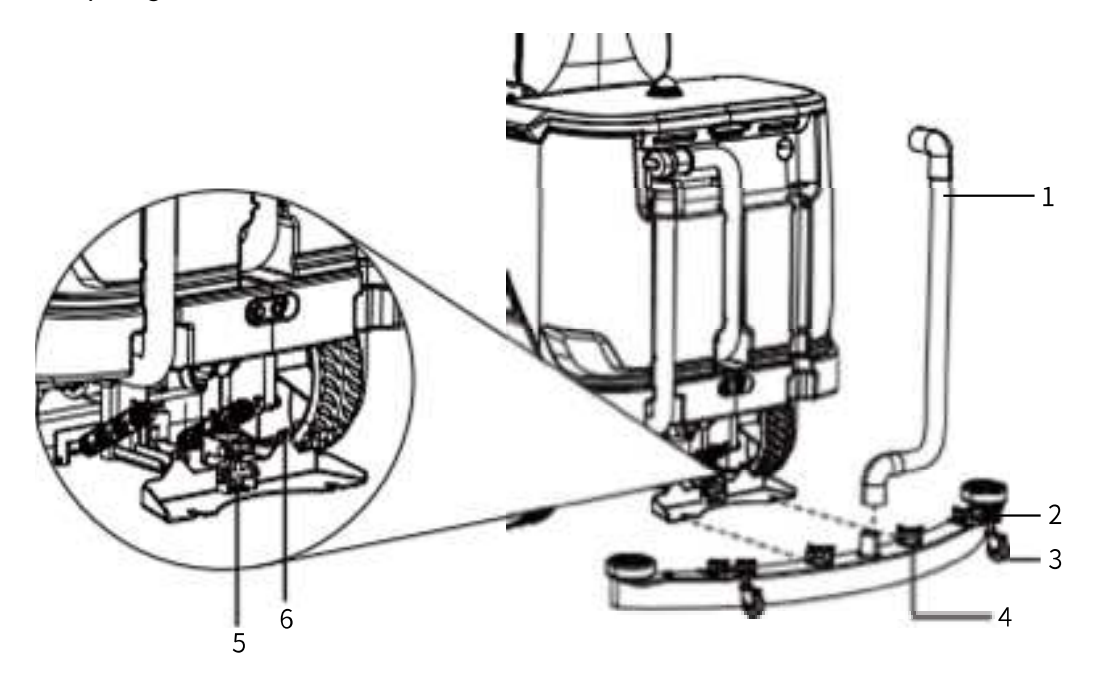

| No. | Component              | No. | Component           |
|-----|------------------------|-----|---------------------|
| 1   | Squeegee hose          | 4   | Star knob, squeegee |
| 2   | Star knob, guide wheel | 5   | Wing bolt           |
| 3   | Guide wheel            | 6   | Hexagon nut         |

#### 3.4.2 Preparing the Tanks

| ! | <b>Note:</b> Do not remove the filter screen from the fill port if you are not sure about water clarity. |
|---|----------------------------------------------------------------------------------------------------|
|---|----------------------------------------------------------------------------------------------------|

Preparing the solution tank:

- 1. Open the fill port cap.
- 2. Insert the fill hose into the fill port, open the tap **G** to add water, or pour water into the fill port by using a container like a bucket.
- 3. Stop the filling when the maximum level is reached, and tighten the fill port cap.

Preparing the recovery tank:

- 1. Drive the floor scrubber to a designated place for sewage discharge.
- 2. Lower the recovery tank drain hose ③, open the cap of the hose, and place the hose into the sewage discharge port.
- 3. When no sewage is discharged any more, close the cap of the recovery tank drain hose, and put it back in place.

| No. | Component                     |
|-----|-------------------------------|
| 1   | Solution tank drain hose hook |
| 2   | Recovery tank drain hose hook |
| 3   | Recovery tank drain hose      |
| 4   | Solution tank drain hose      |
| 5   | Fill port cap                 |

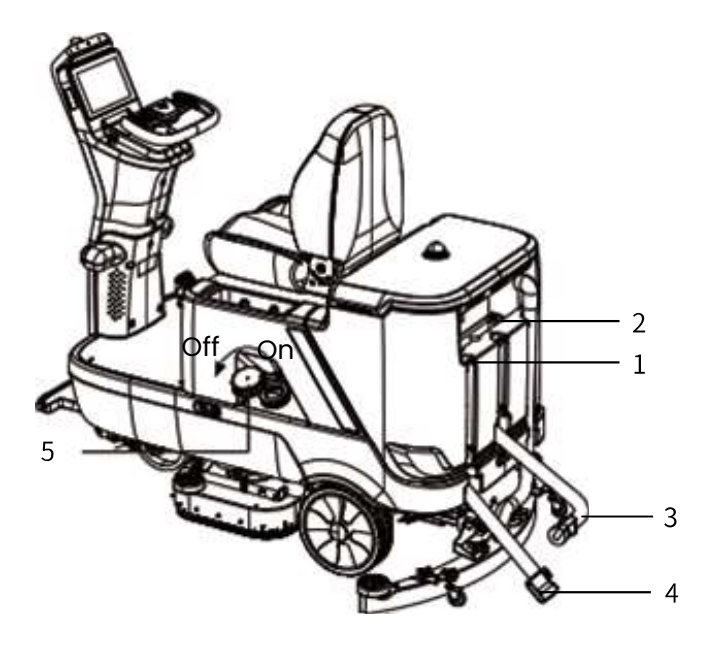

#### 3.4.3 Adding the Detergent

- 1. Flip up the seat  $oldsymbol{0}$  , and remove the rubber plug  $oldsymbol{0}$  .
- 2. Add the detergent through the fill port 3.
- 3. Observe the detergent tank level, and stop the filling when the level is at the neck of the tank.
- 4. Plug the rubber plug and put back the seat.

| No. | Component   |
|-----|-------------|
| 1   | Seat        |
| 2   | Rubber plug |
| 3   | Fill port   |

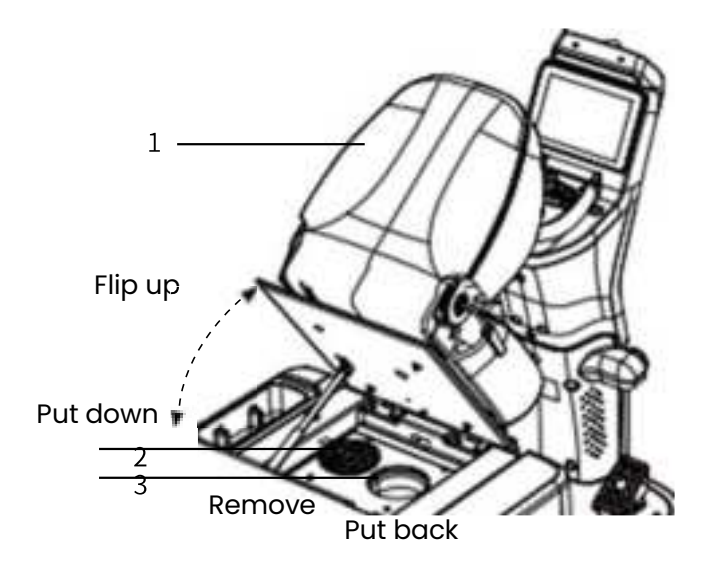

#### 3.4.4 Installing/Removing the Disk Brushes

Install the disk brushes:

- 1. Flip up the skirt ①.
- 2. Put the disk brushes ③ under the disk brush assembly.
- 3. Lift the disk brushes. The brushes are automatically attached via magnets.
- 4. Put down the skirt 1.

Remove the disk brushes:

- 1. Press down the disk brush pin  ${f Q}$  .
- 2. Flip up the skirt 1.
- 3. Remove the disk brushes 3.

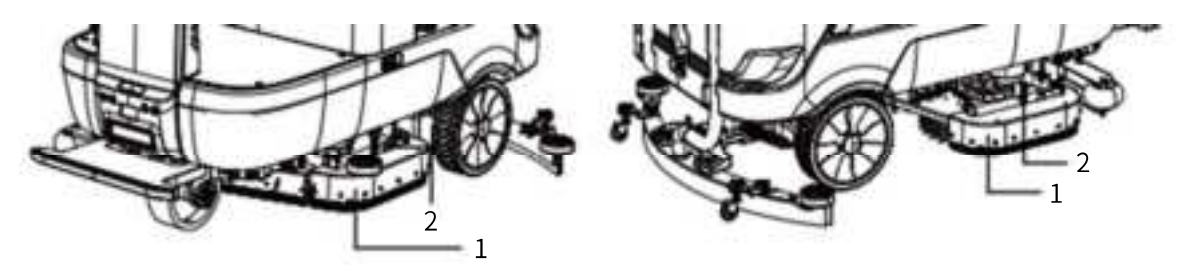

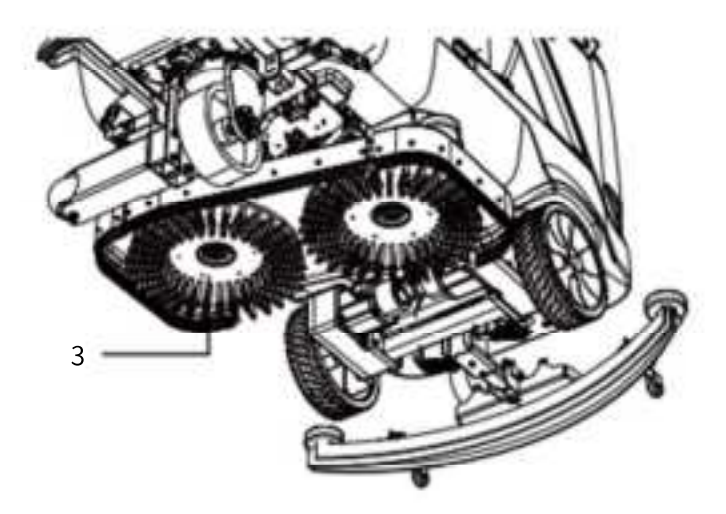

| No. | Component | No. | Component      | No. | Component  |
|-----|-----------|-----|----------------|-----|------------|
| 1   | Skirt     | 2   | Disk brush pin | 3   | Disk brush |

#### 3.4.5 Installing and Preparing the Batteries

The two dedicated lithium batteries provided are packed separately. Follow the steps below to check and install the batteries:

- 1. Unpack the batteries, and check the batteries and the power ports for damage.
- 2. Press and hold the power button for one second to turn on the batteries, and check the battery level.
- 3. Refer to section "Installing the batteries" to install the batteries into the floor scrubber.
- 4. Before the first use, fully charge the batteries as described in section "Charging the batteries".

Installing the batteries:

- 1. Use a 3# hex key to remove the screws ① at the four corners of the pedal cover ②.
- 2. Pull the two power wires out of the battery compartment ④, and connect the wires to a battery ⑤ securely.
- 3. Tilt the port side of the battery downwards to put it into the compartment, and then put the whole battery into the compartment. Repeat the steps to install the other battery.
- 4. Install the cover, and tighten the screws.

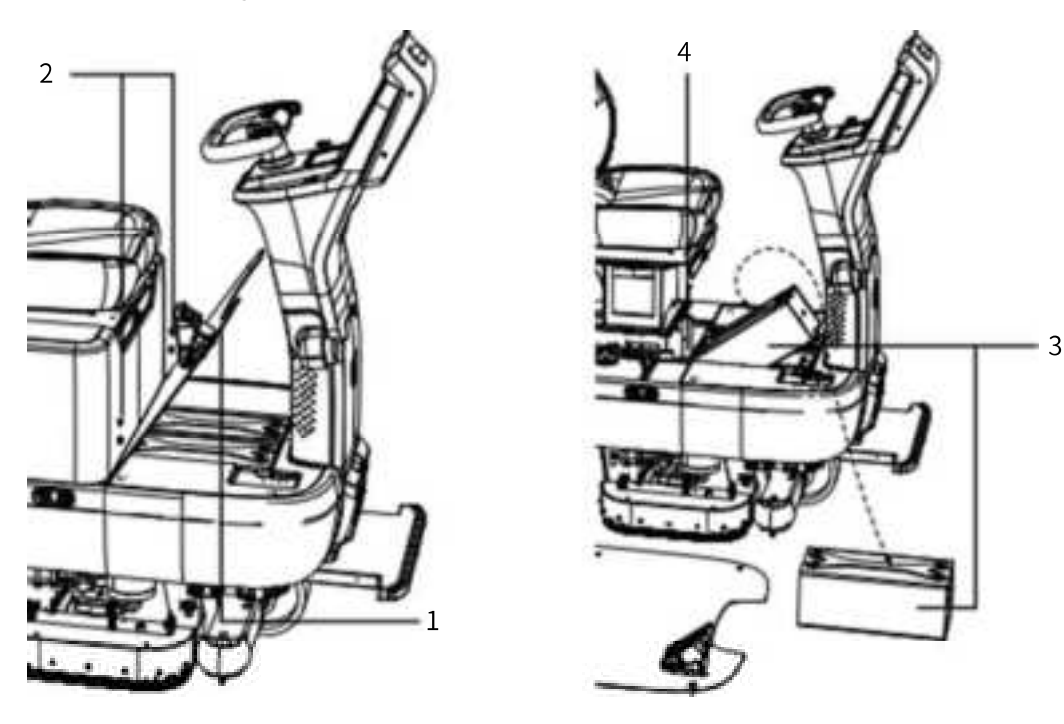

| No. | Component                     | No. | Component           |
|-----|-------------------------------|-----|---------------------|
| 1   | Pedal                         | 3   | 2 kWh battery×2     |
| 2   | Hexagon socket head cap screw | 4   | Battery compartment |

#### 

- Connect the left power wire to the right port of the battery on the left, and the right power wire to the left port of the battery on the right, so that the batteries can be inserted into the compartment smoothly.
- 2. Before charging, ensure that the charger and the power wires are intact.
- 3. Ensure that the charging is conducted in a dry and ventilated environment without any flammables, open flames, or heat sources.
- 4. Do not touch the battery ports with bare hands. The maximum voltage of the batteries can reach 58.8 V, much higher than the safety voltage for a human body.

Charging the batteries:

- 1. Use only the dedicated charger provided to charge the batteries.
- 2. Plug the charger into the charging port under the seat.
- 3. Charging starts when the indicator turns orange, and ends when the indicator turns green.

#### 

- 1. During charging, park the floor scrubber in a dry and ventilated environment, away from high temperature or heat sources.
- 2. Before charging, read the charger manual carefully.

## 4. Software Operations

### 4.1 Check Before Use

Ensure that:

- The squeegee is installed. Power off the floor scrubber before maintaining or repairing internal components.
- The solution tank is filled with water, and the recovery tank is emptied.
- The detergent tank is filled with detergent.
- The disk brushes are installed.
- The batteries are installed, and the battery level is high.

### 4.2 Power-on

1. Press the power button to power on the floor scrubber.

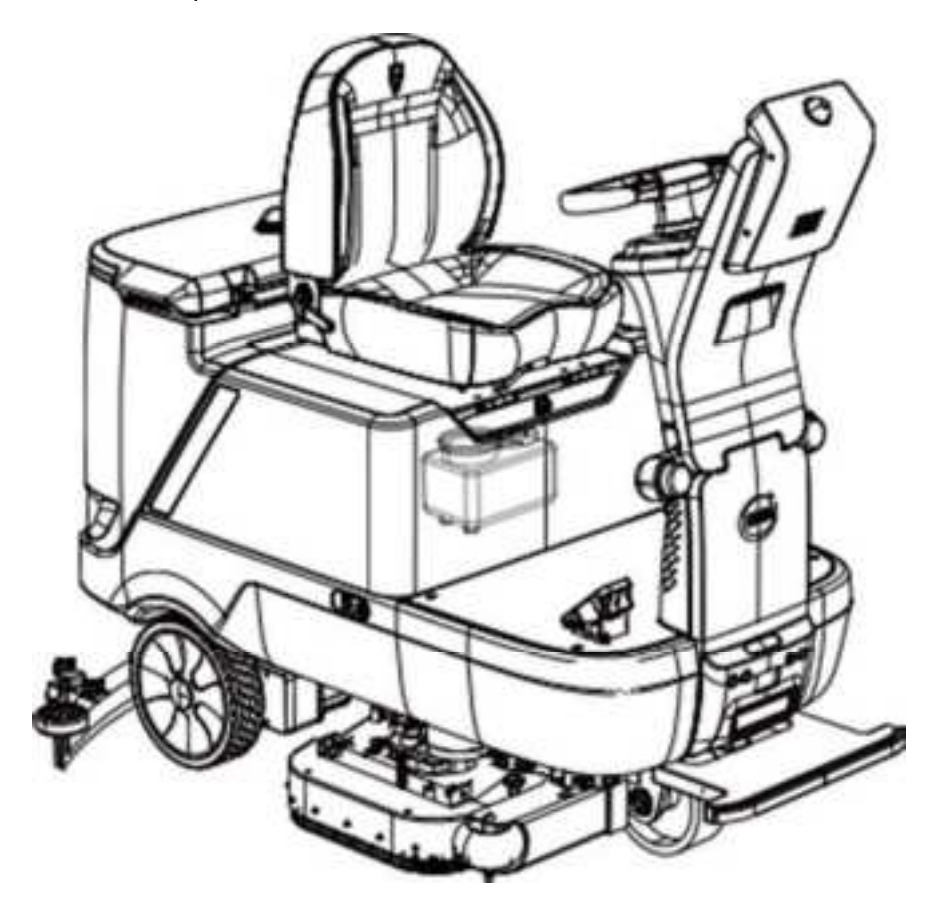

## 4.3 Home Screen

The home screen is different in auto and manual operation modes. The floor scrubber automatically enters the auto mode after power-on.

### 4.3.1 Home Screen in Auto Operation Mode

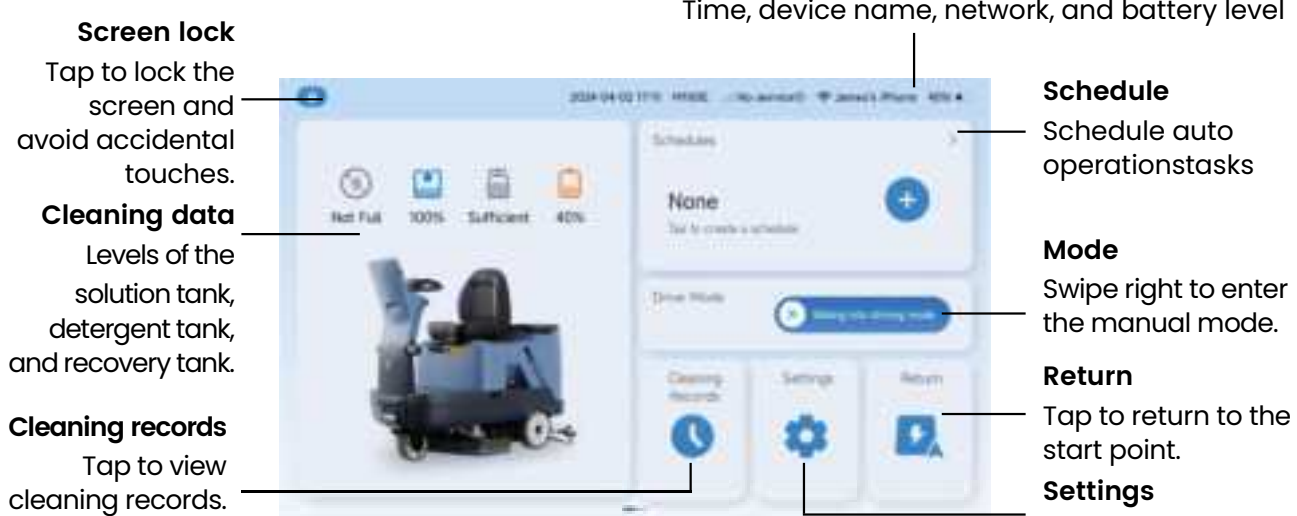

### 4.3.2 Home Screen in Manual Operation Mode

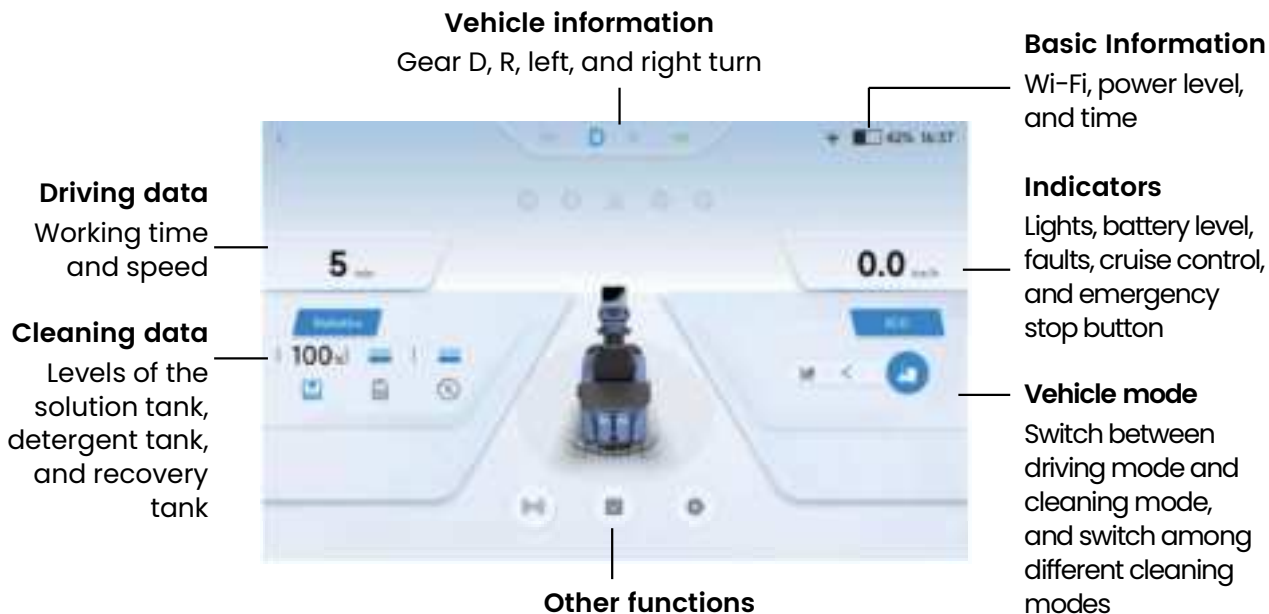

Auto stop at obstacles, task ending, settings

## **Basic information**

Time, device name, network, and battery level

Tap to access the auto operation settings.

## © 2024 Sveaverken. All rights reserved. 14

#### 4.3.3 Tutorial

When you power on the floor scrubber, a tutorial is provided to help you familiarize with the functions and layout of the user interface.

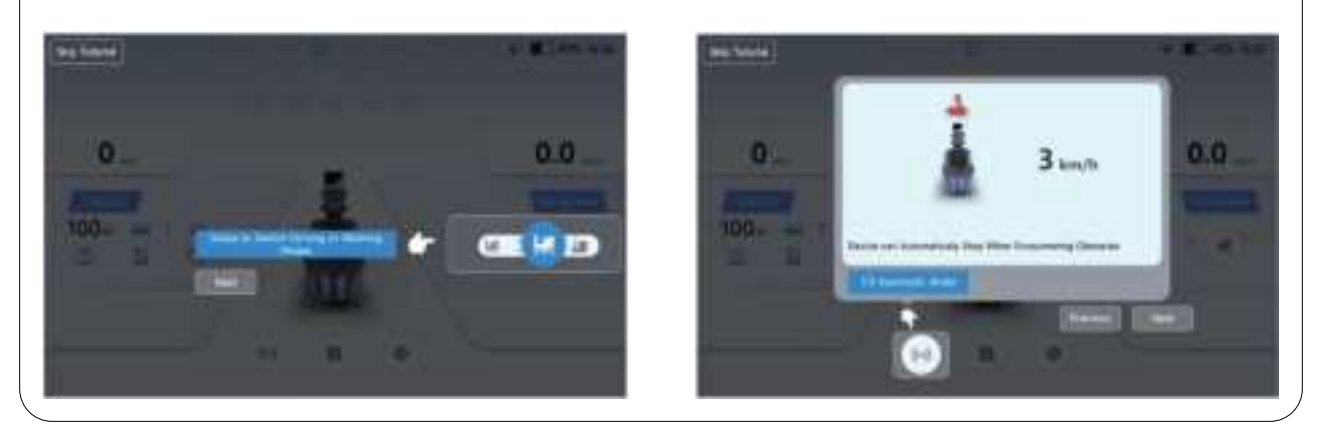

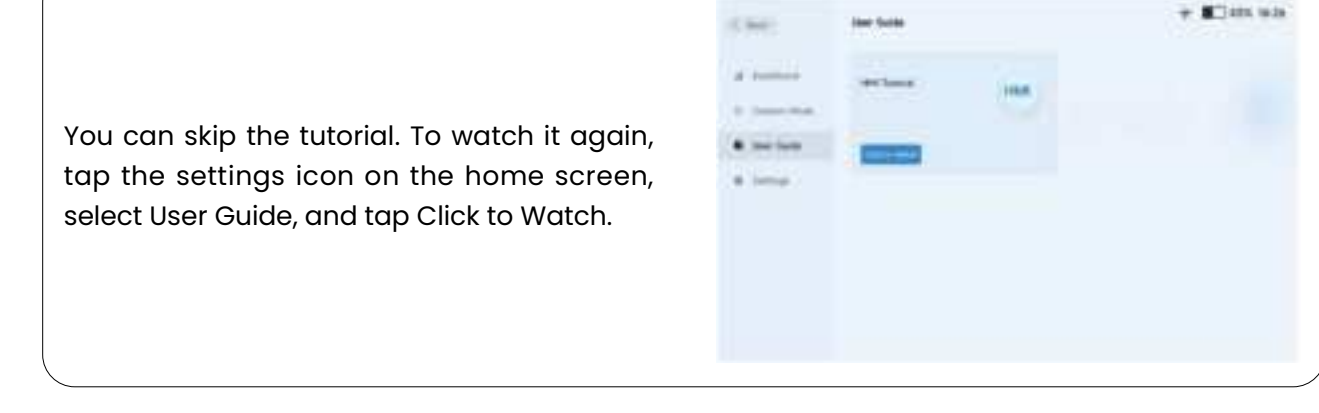

## 4.4 Preparing for Operation

#### 4.4.1 Power-on Self-test

The floor scrubber starts up and runs the self-test to check items such as the power level, the solution tank, and the recovery tank, and alerts you to any exceptions.

#### 4.4.2 Selecting the Cleaning Mode

Access the home screen, and the system enables the driving mode by default. You can drive the floor scrubber now, but cannot start any cleaning operation. To start an operation, change the driving mode to the cleaning mode.

1. Swipe 🔽 to the right to change the driving mode to the cleaning mode.

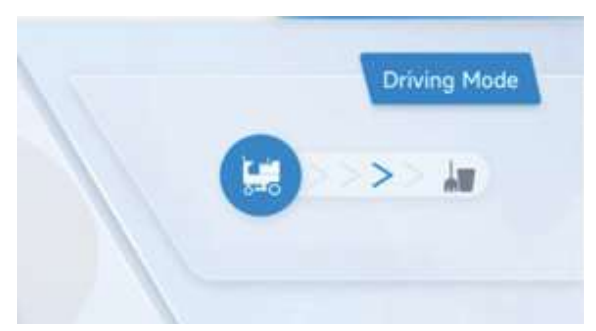

2. When the brushes and squeegee are ready, press the pedal to start the cleaning operation.

#### 4.4.3 Switching Modes

The ECO mode is used by default after you switch to the cleaning mode. To change it, tap 💽 , and select one mode from the popup menu.

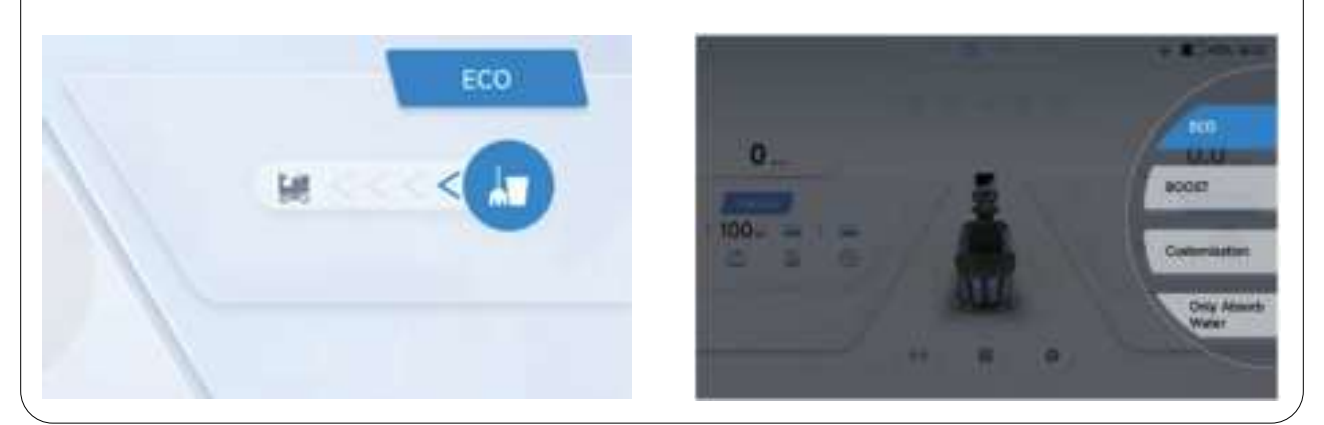

### 4.5 Starting the Operation

#### 4.5.1 Before Cleaning

Once the cleaning mode is selected, check whether the disk brushes and squeegee are lowered down as prompted and start a cleaning operation if they are ready.

#### 4.5.2 During Cleaning

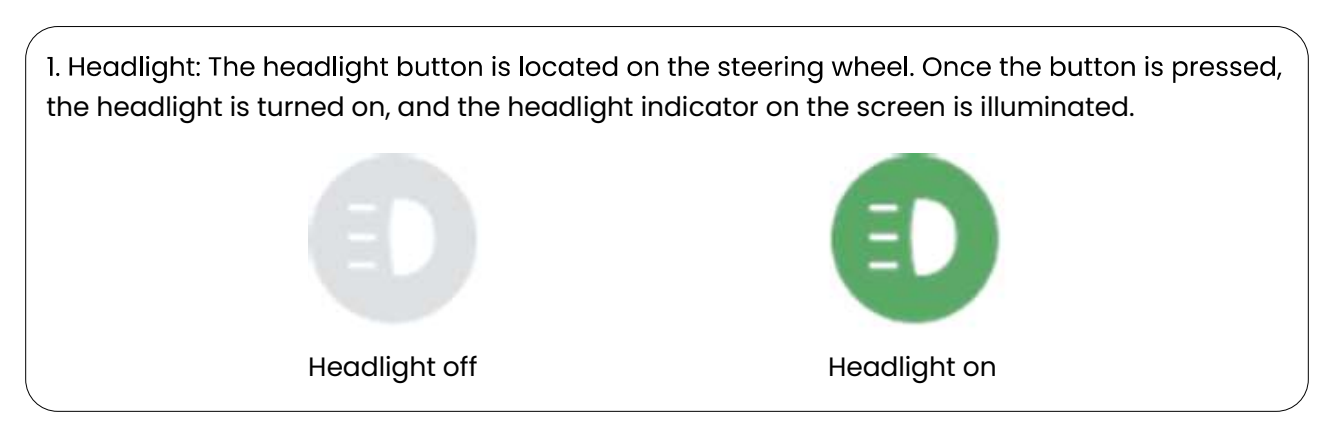

2. Cruise control: You can enable cruise control during driving, so that the vehicle travels at the set speed and you are only required to operate the steering wheel. Press down the pedal to disable cruise control. Note that cruise control is not allowed in the gear.
Cruise control is not allowed in the travel of the travel of the t

3. Turn on/off auto brake and voice prompt: Equipped with eight ultrasonic sensors, this floor scrubber can detect obstacles at a distance of 6 m and warn the operator when entering a 2 m range of obstacles. It can also signify the directions of obstacles and automatically stop when getting too close to the obstacle. The figure below shows the warning screen when the sensors detect an obstacle to the right of the machine.

During cleaning, you can turn off auto brake and voice prompt. However, the ultrasonic sensors still work and give warnings on the screen when detecting obstacles around.

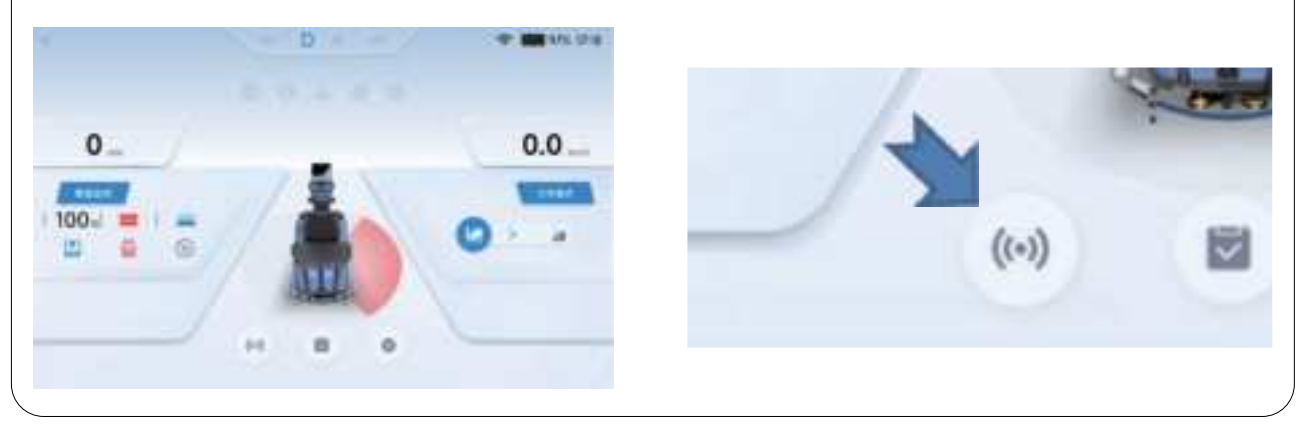

4. Liquid information: During cleaning, the level of the solution tank is displayed as a percentage, and the level of the recovery tank and detergent tank is signified by colors. When they become red, empty the recovery tank or fill up the detergent tank.

The screen also shows the travel speed, gear, and operating time, as well as whether the left or right turn signal light is turned on, as shown below.

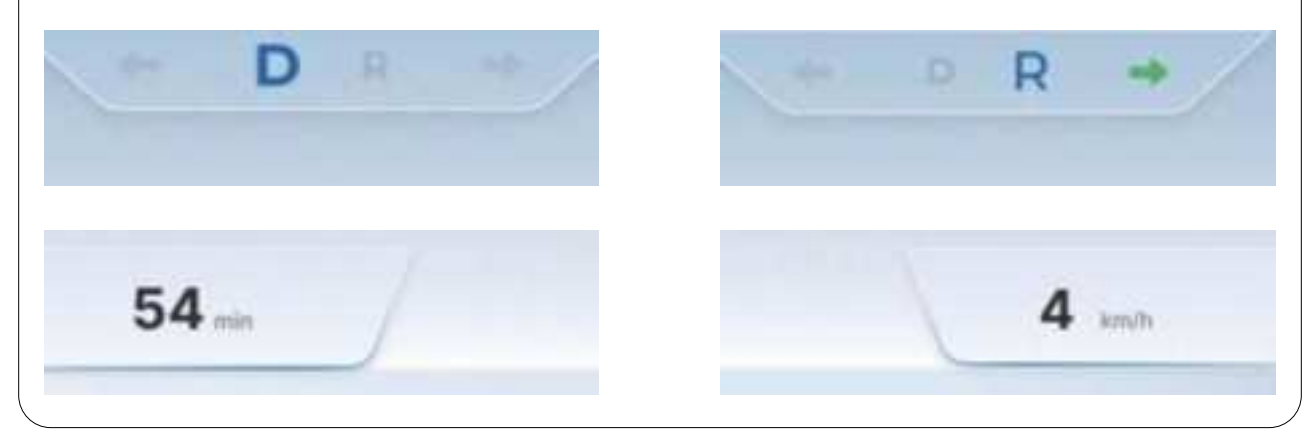

5. Emergency stop: In case of emergency, press down the red emergency stop button to stop the floor scrubber. The screen also shows the emergency stop prompt.

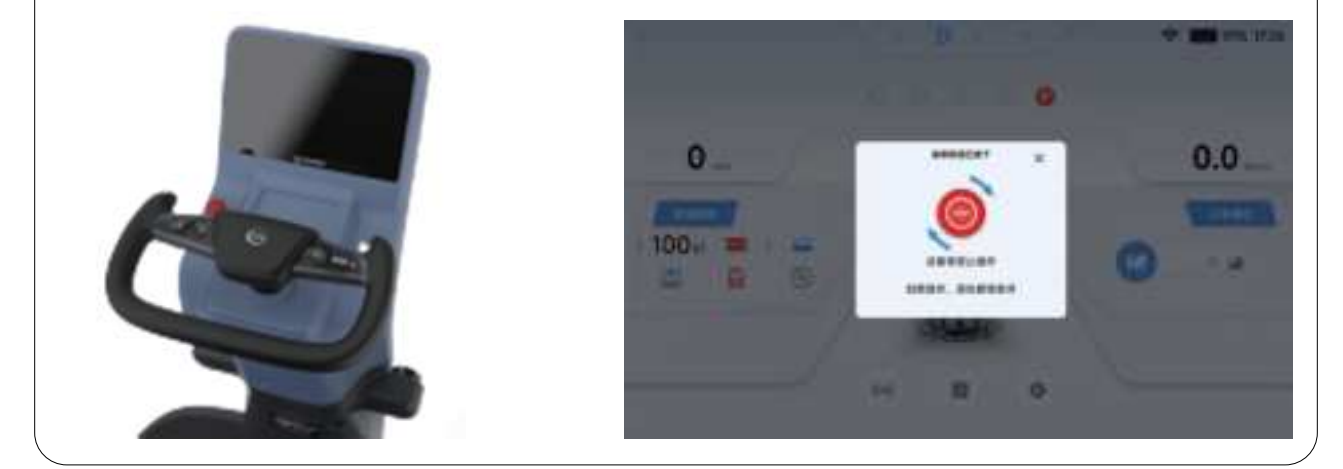

#### 4.5.3 Ending the Operation

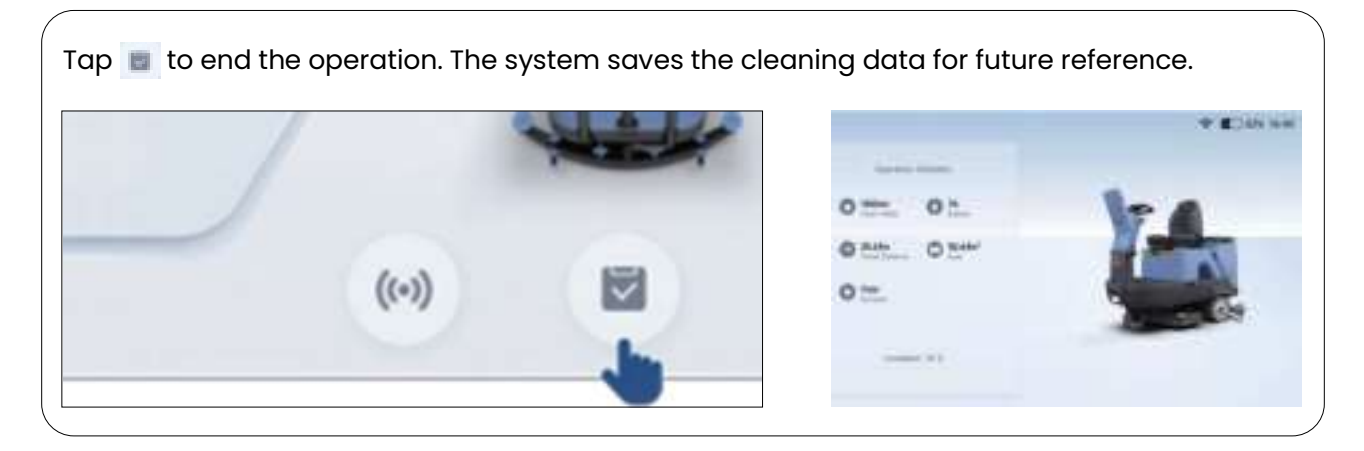

### **4.6 Other Functions**

#### 4.6.1 Basic Settings

The operator can set the screen brightness, steering wheel torque, and volume.

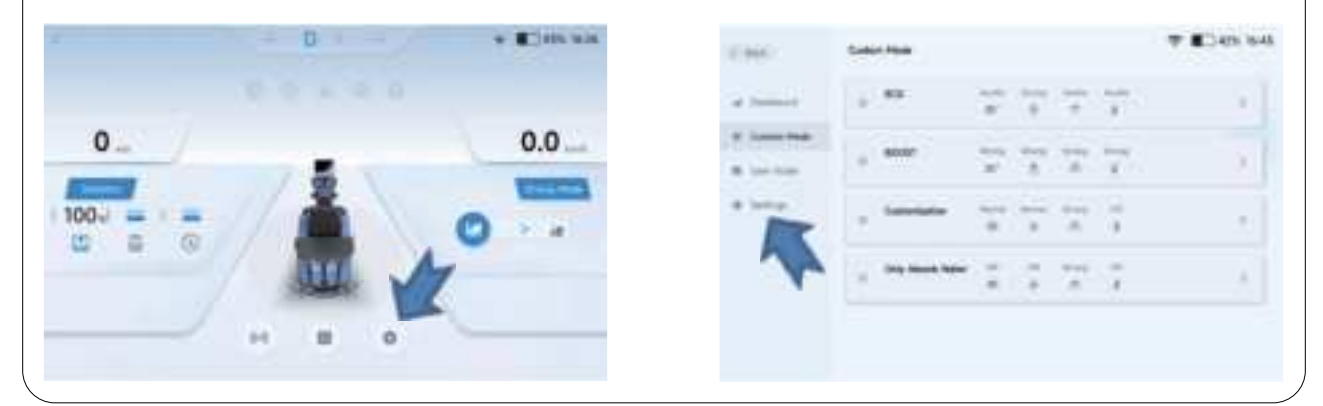

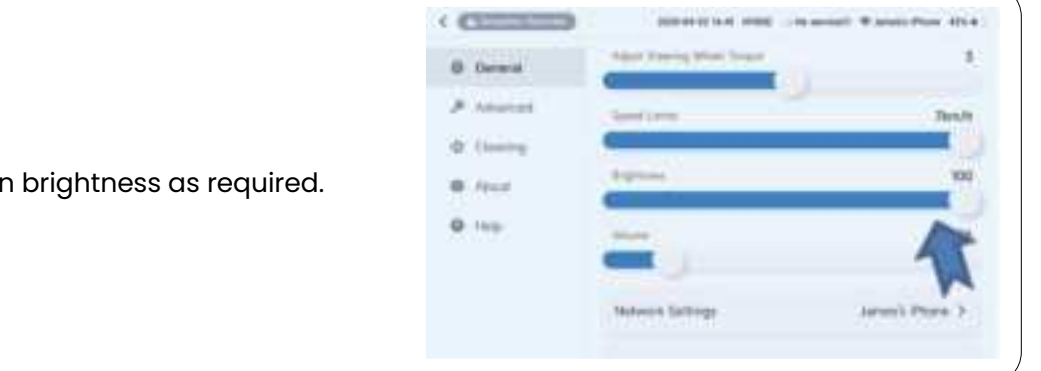

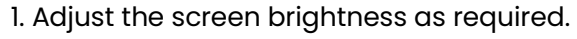

2. Adjust the steering wheel torque as required.

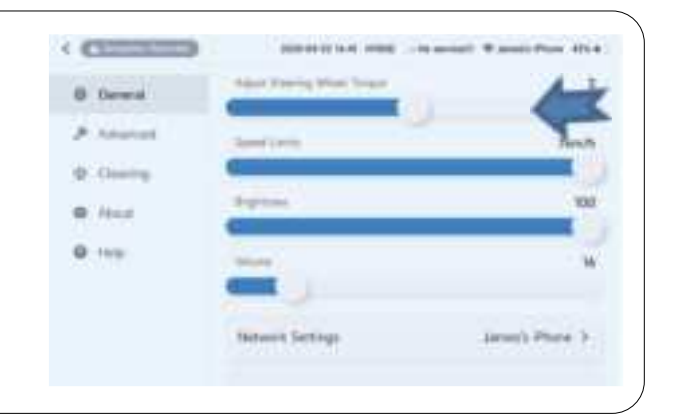

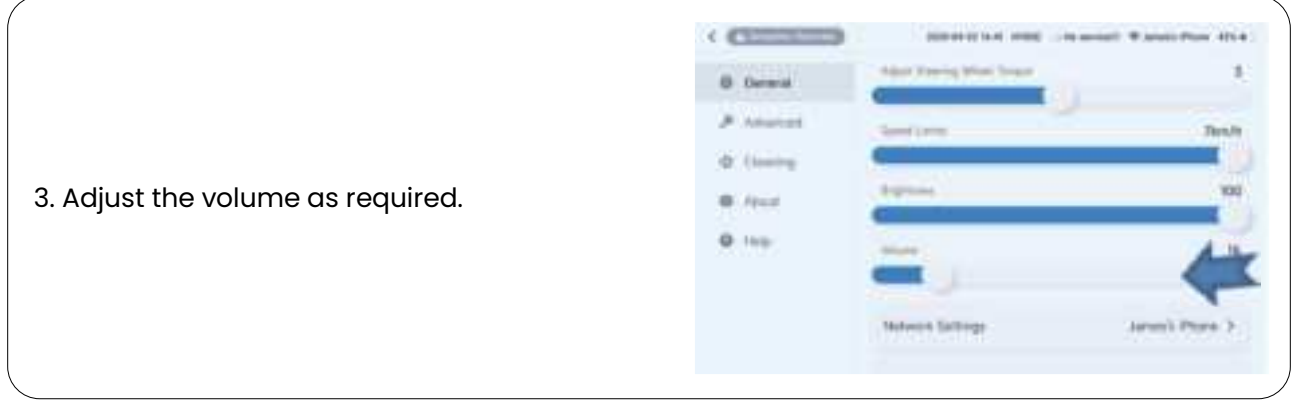

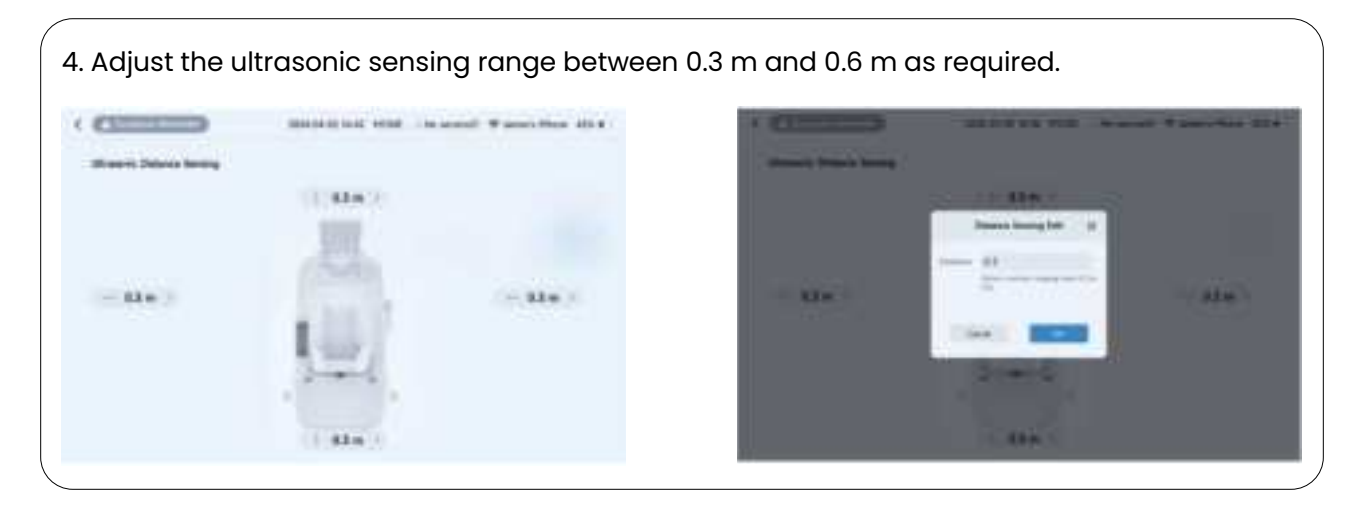

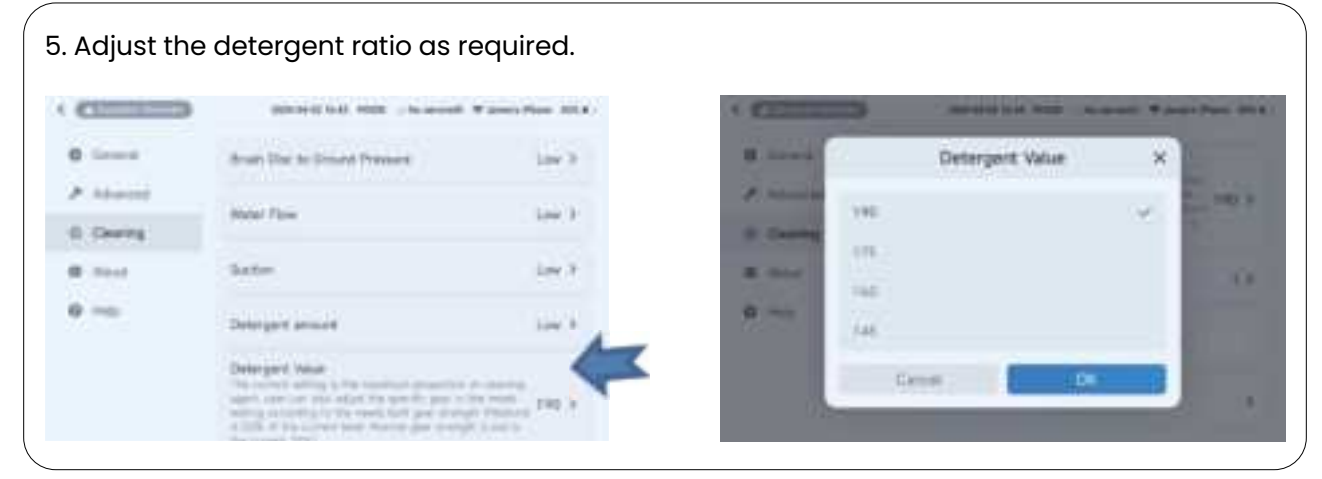

#### 4.6.2 Fault Prompt

1. Prompt mode: In case of any fault, a popup appears on the screen and turns into a floating window in the upper left corner after 3 seconds.

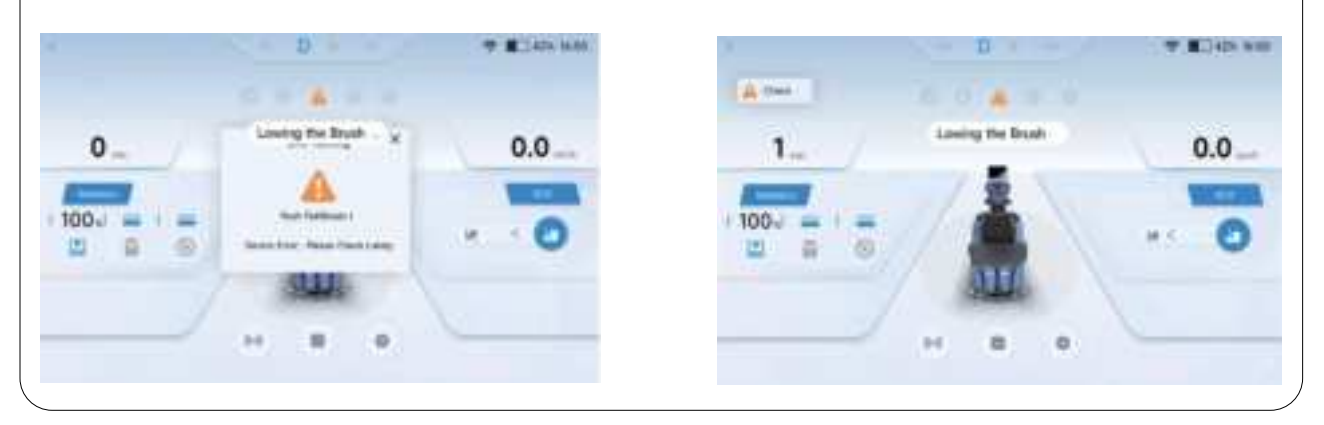

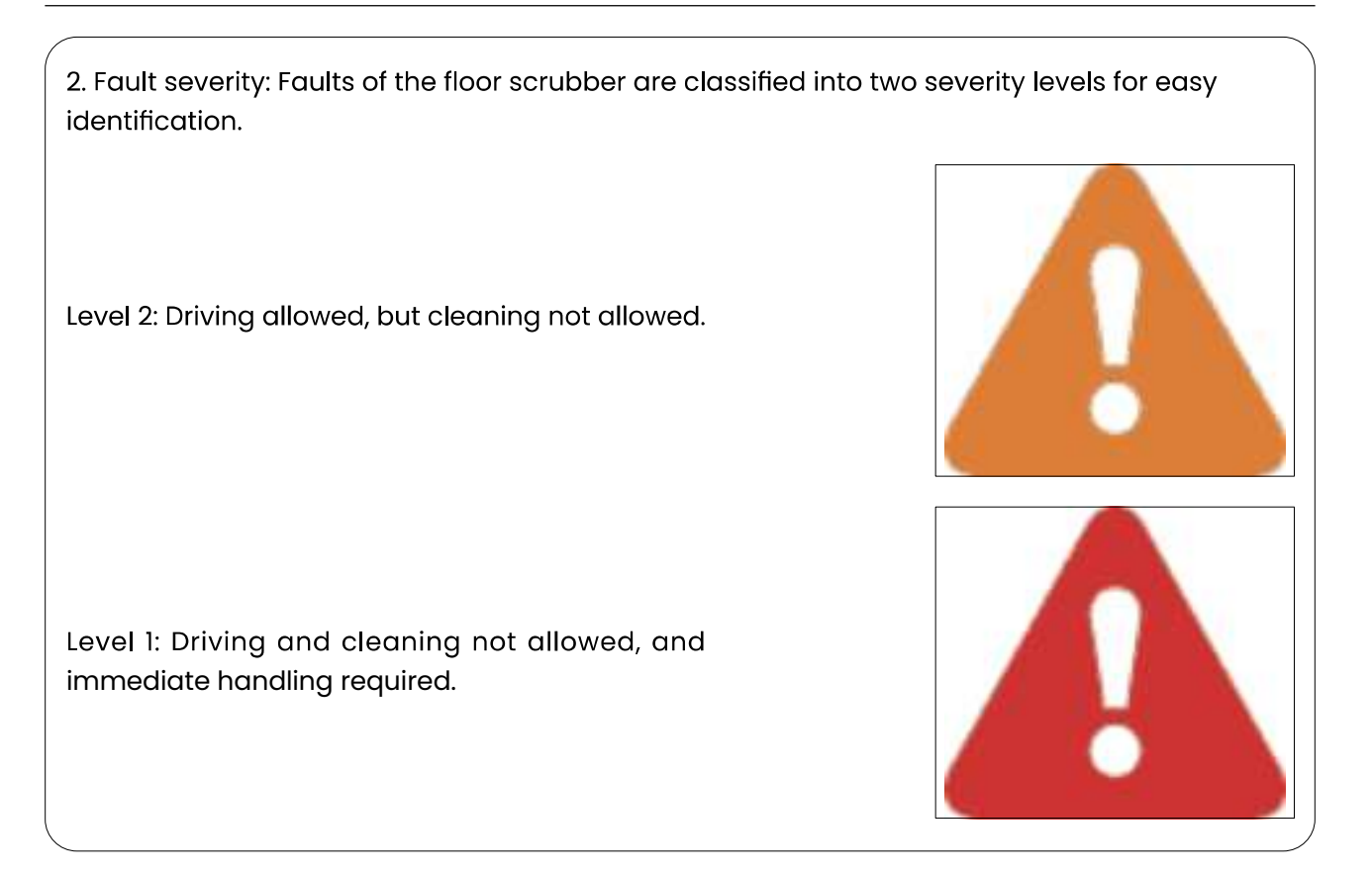

#### 4.6.3 Managing the Machine

The operator can set the parameters such as cleaning mode, travel speed limit, and disk brush speed in this module.

1. Custom mode: In this module, you can adjust the parameters for the four cleaning modes such as the name, brush pressure, and suction power as required. Tap a cleaning mode and then modify the name and cleaning parameters as needed.

|           |      |               |    | <b>-</b> | See 2                                                                                                    | All loss from     |
|-----------|------|---------------|----|----------|----------------------------------------------------------------------------------------------------|-------------------|
| ( married | . ** | $\frac{1}{2}$ | 77 | × .      |                                                                                                    | -                 |
| Same Same |      | 27            | 77 | 7        | of Females, Spinster, Spinster, Spin | [100] me [me ] me |
|           |      | ***           | 27 | × 1      | 8.000 C                                                                                                    | The second second |
|           |      | 2.2           | 11 |          |                                                                                                    |                   |

2. Dashboard: The dashboard shows data of the floor scrubber such as the total area cleaned and cleaning duration, as well as the data variation in a bar graph. Tap More to filter the data by operator or time.

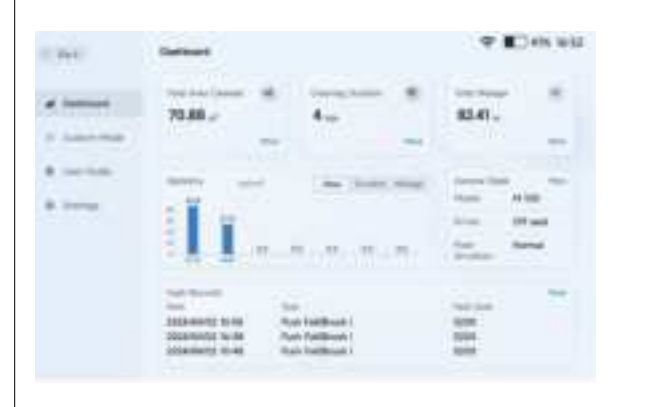

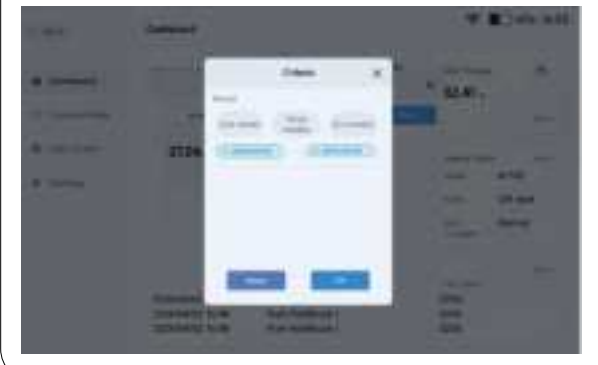

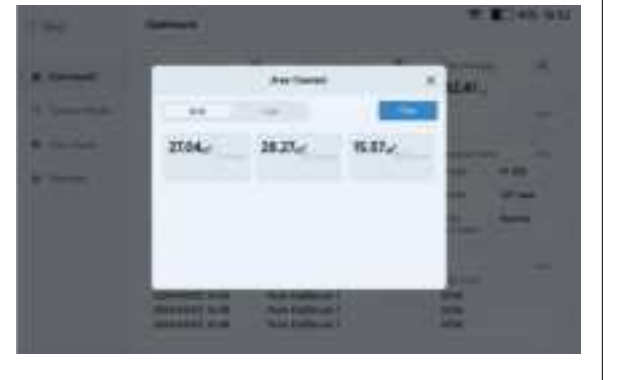

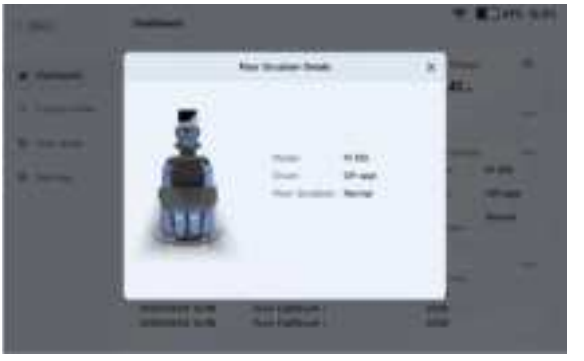

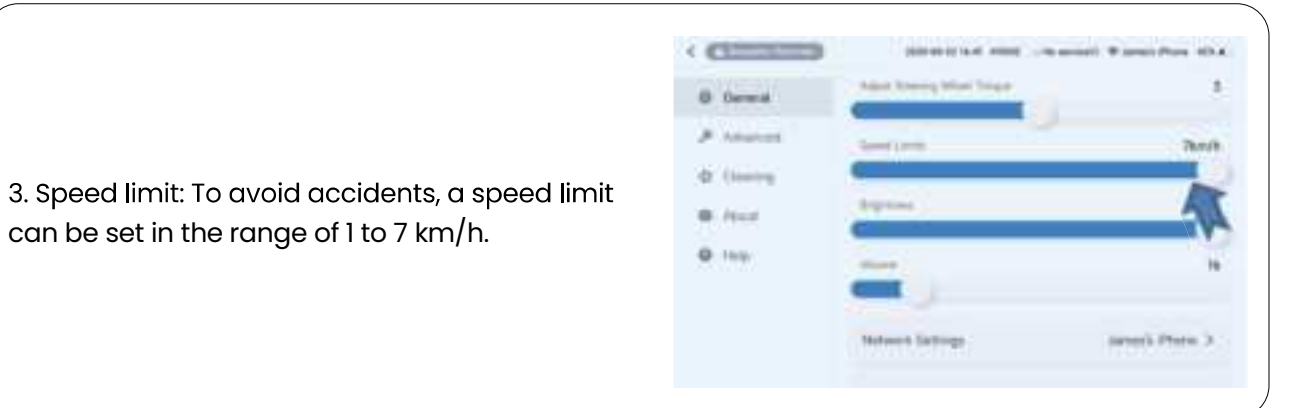

4. Historical faults: The floor scrubber continuously checks the system status after power-on and records faults detected.

| 1.041 | Gathers                                                                                                    | P Des un          |  |
|-------|----------------------------------------------------------------------------------------------------|-------------------|--|
|       | 71.00.0 × 4.00 × 100                                                                                                    | 11.00- 11 (1.00-) |  |
| 8 mm  | IL                                                                                                    |                   |  |
|       | Nucl. Nucl. | iii 🚧             |  |

| - | Sed hours                          |      | <b>M</b> |
|---|------------------------------------|------|----------|
|   | Tana ta Manazar                    |      |          |
|   | Internet and Astronomy             |      | 4.00     |
|   | Descent with Automatics            | 1910 | 1000     |
|   | (complete the theory ballinessed   | *    | -        |
|   | Alternational Standard and Addison | 14   | -        |

### 4.7 Operation Instructions

#### 4.7.1 Home Screen

When the robot is powered on, you access the home screen, where you can

- Check the device status, schedules, and operation records, and set parameters.
- Swipe right to enter the manual cleaning mode.

#### 4.7.2 Auto Mode

#### 1. Overview

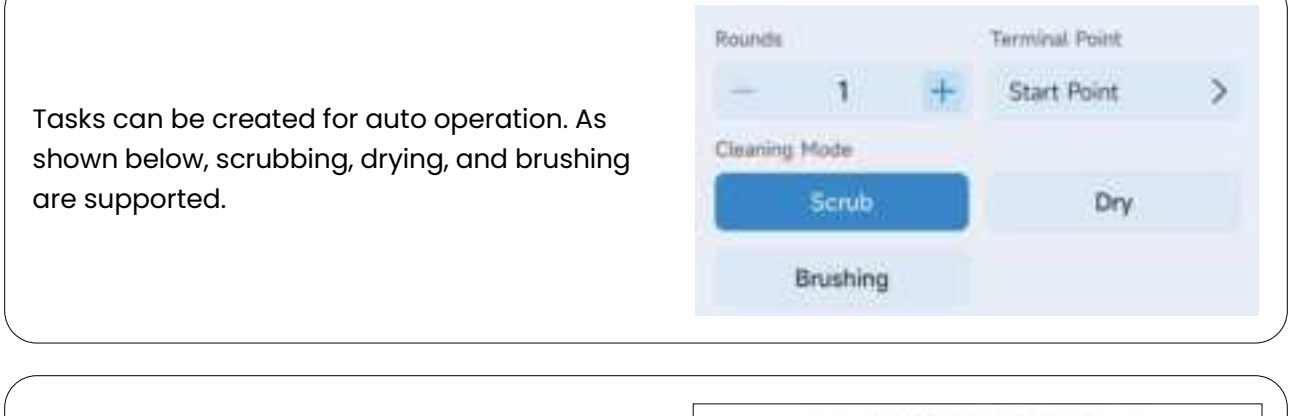

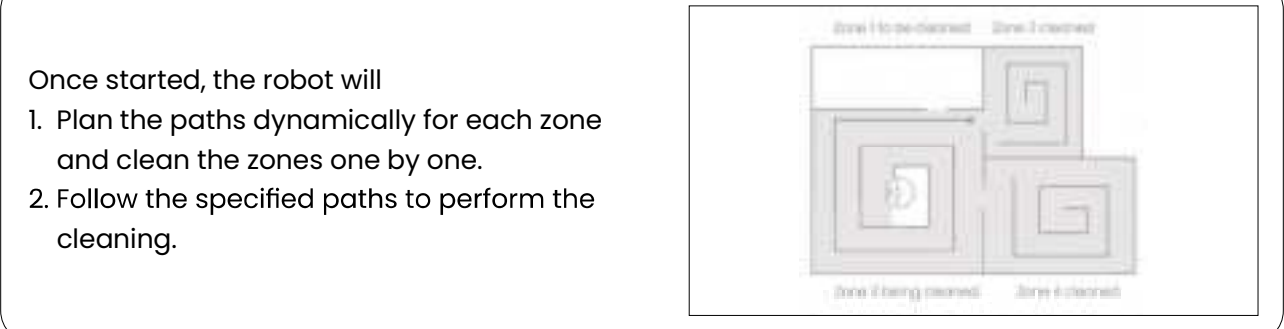

#### 2.Map and Element Configuration

Before starting an auto operation for the first time, contact your FAE (field application engineer) to configure maps as required. After training, you will be able to create and edit maps based on your needs. Before starting any task, ensure that the robot is on level ground.

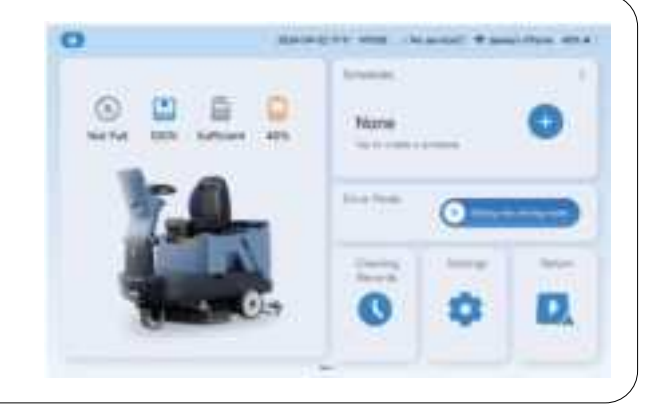

#### 3. Tasks in Selected Zones

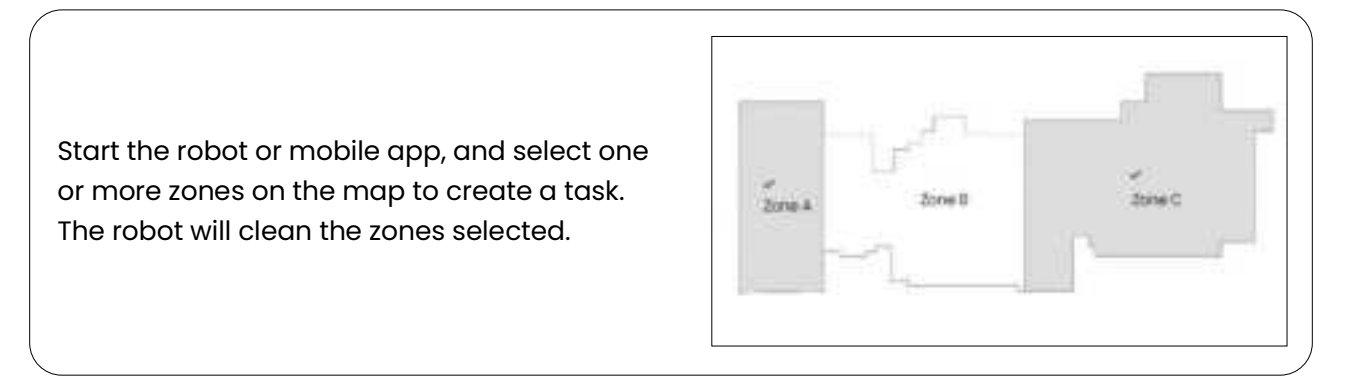

#### 4. Tasks in Drawn Zones

Start the robot or mobile app, and draw zones on the map to create a task.

Mark at least 3 points on the map to draw a zone. Drag any point to adjust the zone. The robot will perform the cleaning in the drawn zone.

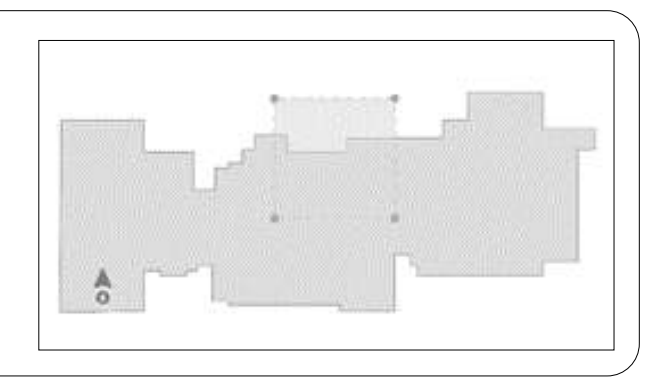

#### 5. Advanced Tasks

Create advanced tasks with the robot display, and the robot will execute the tasks as set. You can do the following for an advanced task.

- 1. Change the task name.
- 2. Add zones/paths and adjust the number of cycles, cleaning mode, and suction or water flow for each zone/path.
- 3. Select the operation mode.
- 4. Select the end point.

Note: The actual app features and details may vary slightly because of constant upgrades.

6. Instant Task Execution

Select a task from the task list with the robot display, mobile app, or Sveabot Connect and execute it. The robot will execute the task immediately.

#### 7. Scheduled Task Execution

Select a task from the task list with the robot display, mobile app, or Sveabot Connect and create a schedule for it. The robot will execute the task as scheduled. To modify, enable, or disable a schedule, go to the Schedules screen.

#### 8. More Features

Features will be constantly updated without notice.

| Real-time map update           | Screen mirroring                     | Cliff detection                    |
|--------------------------------|--------------------------------------|------------------------------------|
| Real-time robot location check | Noise removal                        | Emoji and light reminders          |
| Real-time robot status check   | Restricted zone management           | Voice prompts                      |
| Cleaning record check          | Cleaning zone and path<br>management | Auto return for charging           |
| Suction power adjustment       | Point management                     | Auto resumption from breakpoints   |
| Water flow adjustment          | Environment management               | Auto obstacle avoidance            |
| Down pressure adjustment       | Notification push                    | Consumable service time<br>display |
| Firmware update                | M                                    | ore                                |

### 4.7.3 Voice Prompts

| No. | Module    | Scenario                                                                 | Voice Message                                         | Playback Mode       |
|-----|-----------|--------------------------------------------------------------------------|-------------------------------------------------------|---------------------|
| 1   | Self-test | The power-on self-test is passed.                                        | Hello, I'm glad to be<br>at your service.             | Once                |
| 2   | Auto task | The task is started.                                                     | Scrubbing started.                                    | Once                |
| 3   | Auto task | The task is started.                                                     | Brushing starts.                                      | Once                |
| 4   | Auto task | The task is started.                                                     | Drying started.                                       | Once                |
| 5   | Auto task | The task is paused.                                                      | Cleaning paused.                                      | Every 5 seconds     |
| 6   | Auto task | The task is resumed.                                                     | Cleaning resumed.                                     | Once                |
| 7   | Auto task | The task is stopped.                                                     | Cleaning stopped.                                     | Once                |
| 8   | Auto task | The task is in progress.                                                 | Cleaning in progress.<br>Please keep clear.           | Every 15<br>seconds |
| 9   | Auto task | The operator is seated<br>while the auto operation is<br>about to start. | Automatic task in progress.<br>Please leave the seat. | Every 5 seconds     |
| 10  | Auto task | The task is terminated manually.                                         | The cleaning task has come to a forced end.           | Once                |
| 11  | Auto task | The task fails.                                                          | The cleaning task has come to a forced end.           | Once                |

| No. | Module                 | Scenario                                                            | Voice Message                                                                                          | Playback Mode       |
|-----|------------------------|---------------------------------------------------------------------|----------------------------------------------------------------------------------------------------|---------------------|
| 12  | Emergency<br>stop      | The emergency stop button is pressed.                               | Emergency stop<br>button pressed.                                                                      | Every 5 seconds     |
| 13  | Emergency<br>stop      | The emergency stop button is released.                              | Emergency stop<br>button released.                                                                     | Once                |
| 14  | Battery level          | The battery level is only 20%, 10%, or 5%.                          | The battery is running out.<br>Please charge.                                                          | Once                |
| 15  | Cliff sensor           | A large height difference<br>is detected with a risk of<br>falling. | Risk of falling detected.<br>Please move the robot<br>to a safe place.                                 | Every 5 seconds     |
| 16  | Self-test              | The power-on self-test<br>fails.                                    | Fault detected. Contact<br>your FAE for assistance.                                                    | Once                |
| 17  | Update                 | The OTA update starts.                                              | Update in progress.<br>Please wait.                                                                    | Every 30<br>seconds |
| 18  | Solution<br>tank level | The solution tank is empty.                                         | The solution tank is empty.<br>Please refill it.<br>(not played when no<br>solution tank is installed) | Every 5 seconds     |
| 19  | Recovery<br>tank level | The recovery tank is full.                                          | The recovery tank is full.<br>Please empty it.<br>(not played when no<br>recovery tank is installed)   | Every 5 seconds     |
| 20  | Return                 | The robot is returning.                                             | Returning Please<br>watch out.                                                                         | Every 5 seconds     |
| 22  | charging               | Returning for charging starts.                                      | Returning for charging.                                                                                | Once                |
| 23  | charging               | Charging Returning for charging is stopped.                         | Returning for charging is canceled.                                                                    | Once                |
| 24  | Not limited            | The robot is backing up.                                            | Attention please! This vehicle is backing up.                                                          | Loop                |
| 25  | Not limited            | The detergent is used up.                                           | Out of detergent. Please add immediately.                                                              | Every 5 seconds     |

#### 4.7.4 Managing Robots via Platform

Contact our technical support to create an account. Log into Sveabot Connect at https://cleanrobot-client-ne.sveabot.com/login.

The platform offers features such as device management, task management, map management, and operation data analysis to help you better manage robots.

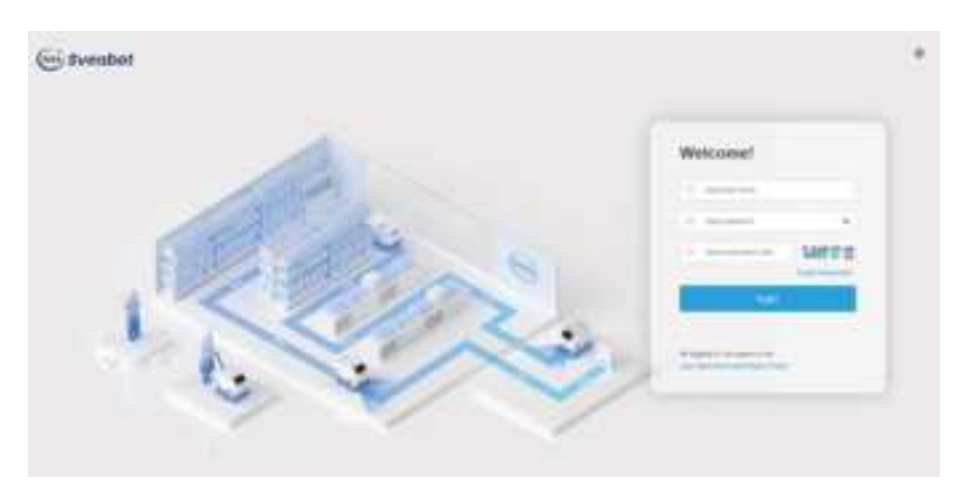

#### 4.7.5 Managing Robots via Mobile App

#### 1. Downloading the App

The robot can be controlled and managed remotely via the mobile app. Follow the instructions in the manual or app to experience more features.

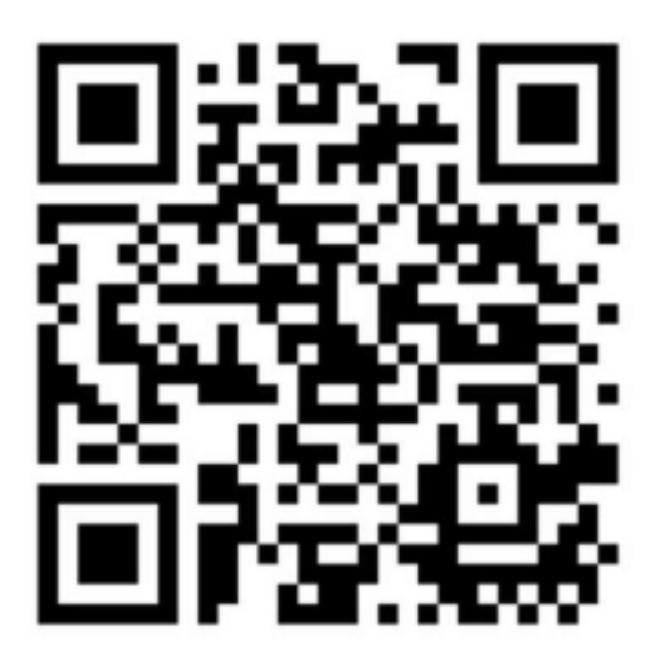

#### 2. Login

Contact our technical support to create an account. Log into the mobile app to control all the robots bound. By logging in, you have read and agree to the Service Agreement and Privacy Policy.

| 17:52                                            | utt 🕈 💭              |
|--------------------------------------------------|----------------------|
|                                                  | @ Sweden >           |
| Welcome!                                         |                      |
| Enter the account.                               |                      |
| Eister the password.                             |                      |
| C Press real and agree to the Se<br>Press Policy | rices Agreement wild |
| 1.00 M                                           |                      |
| Forgot passw                                     | ord                  |

## 5 Maintenance

#### Note:

| 1. | Empty and clean the recovery tank, and clean the filter screen. During cleaning, dirty  |
|----|-----------------------------------------------------------------------------------------|
|    | water is sucked into the recovery tank, where sludge tends to build up, producing       |
|    | bacteria and causing bad odors. It is necessary to clean the recovery tank with running |
|    | water. The filter screen must be cleaned regularly to avoid sediments and ensure the    |
|    | suction performance.                                                                    |

- 2. Check whether the squeegee is clean, and wash the blades and suction inlet with running water if necessary.
- 3. Check the filter screen regularly. It may sometimes be blocked by small impurities, limiting the outflow of water during cleaning.
- 4. Clean the squeegee hose, as partial blockage will result in poor suction performance.

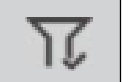

Prerequisite: The floor scrubber works on indoor hard floors.

### WARNING

- 1. Power off the floor scrubber before repairing or cleaning it. Keep your hands, feet, and clothing away from the rotating disk brushes.
- 2. Avoid water ingress into or wash the air inlet of the vacuum motor with water. Do not wash the floor scrubber (including its motors) with water.
- 3. Electrical maintenance must be performed by trained personnel.
- 4. Do not clean the floor scrubber with a pressure washer.

## 5.1 Maintenance Plan

| Maintenance                | Frequency                       |              |               |                                          |                                                                                                    |                                                                                                    |               |  |  |
|----------------------------|---------------------------------|--------------|---------------|------------------------------------------|----------------------------------------------------------------------------------------------------|----------------------------------------------------------------------------------------------------|---------------|--|--|
| Task                       | First Use                       | Every<br>Day | Every<br>Week | Every<br>Month                           | Every 3 Months                                                                                                    | Every 6 Months                                                                                                    | Every<br>Year |  |  |
| Check the<br>disk brushes. | Install<br>the disk<br>brushes. | N/A          | N/A           | Check<br>the wear<br>of disk<br>brushes. | Check the<br>disk brush<br>magnetism,<br>and contact<br>your local<br>dealer if<br>necessary.<br>Check the wear<br>of disk brushes,<br>and replace<br>them when<br>bristles are less<br>than 15 mm<br>long. | Check the<br>disk brush<br>magnetism, and<br>contact your<br>local dealer if<br>necessary. Check<br>the wear of disk<br>brushes, and<br>replace them<br>when bristles<br>are less than 15<br>mm long. Check<br>whether the<br>flange fixing bolts<br>are loose. | N/A           |  |  |

| Maintenance                                         | Frequency                                                        |                                                                                                    |                                                 |                                                                                                   |                   |                                                                                                    |                                                                                                    |  |  |
|-----------------------------------------------------|------------------------------------------------------------------|----------------------------------------------------------------------------------------------------|-------------------------------------------------|---------------------------------------------------------------------------------------------------|-------------------|----------------------------------------------------------------------------------------------------|----------------------------------------------------------------------------------------------------|--|--|
| Task                                                | First Use                                                        | Every Day                                                                                                    | Every<br>Week                                   | Every<br>Month                                                                                    | Every 3<br>Months | Every 6<br>Months                                                                                                    | Every Year                                                                                                    |  |  |
| Check the pads.                                     | Install the pads.                                                | Check the<br>wear of<br>the pads.                                                                                                    | Check<br>whether<br>the pads<br>are<br>damaged. | N/A                                                                                               | N/A               | Check the<br>disk brush<br>magnetism,<br>and contact<br>your local<br>dealer if<br>necessary.<br>Check<br>whether the<br>flange fixing<br>bolts are<br>loose. | N/A                                                                                                    |  |  |
| Check the<br>squeegee<br>blades.                    | Install<br>and<br>adjust the<br>squeegee.                        | After<br>each use,<br>clean the<br>blades,<br>and<br>check<br>whether<br>the wing<br>bolt is<br>deformed<br>and<br>whether<br>the nut is<br>loose. | N/A                                             | Check<br>the wear<br>of the<br>blades,<br>and check<br>whether<br>the star<br>knobs are<br>loose. | N/A               | Check the<br>wear of the<br>blades. If the<br>scrubbing<br>performance<br>is<br>unsatisfactory,<br>flip the blades<br>before reuse.                           | N/A                                                                                                    |  |  |
| Check the<br>seal strip of<br>the recovery<br>tank. | Check<br>whether<br>the seal<br>strip is<br>firmly<br>installed. | N/A                                                                                                    | N/A                                             | Check<br>whether<br>the seal<br>strip is<br>firmly<br>installed<br>and<br>intact.                 | N/A               | N/A                                                                                                    | Check<br>whether<br>the seal<br>strip is<br>firmly<br>installed<br>and<br>whether<br>it is<br>damaged<br>and<br>deformed.<br>Replace it if<br>necessary. |  |  |

| Maintenance               | Frequency                                                                                                    |                                                                                                    |               |                                                                                                    |                   |                                                                                                    |                                                                                            |  |  |
|---------------------------|----------------------------------------------------------------------------------------------------|----------------------------------------------------------------------------------------------------|---------------|----------------------------------------------------------------------------------------------------|-------------------|----------------------------------------------------------------------------------------------------|--------------------------------------------------------------------------------------------|--|--|
| Task                      | First Use                                                                                                    | Every Day                                                                                                    | Every<br>Week | Every Month                                                                                                    | Every 3<br>Months | Every 6<br>Months                                                                                                    | Every Year                                                                                 |  |  |
| Check the<br>water lines. | Add 100<br>L clean<br>water, and<br>open the<br>main valve<br>to check<br>the hose<br>connectors<br>for water<br>leakage. | After<br>each use,<br>empty the<br>solution<br>tank and<br>recovery<br>tank, and<br>clean the<br>recovery<br>tank. | N/A           | Check the<br>filters for<br>impurities;<br>check<br>the hose<br>connectors<br>for water<br>leakage;<br>check<br>whether the<br>peristaltic<br>pump works<br>and hoses are | N/A               | Check<br>whether the<br>main valve<br>is installed<br>firmly, and<br>hoses are<br>aged. Check<br>the filters for<br>impurities,<br>and check<br>the hose<br>connectors<br>for water | Check<br>whether<br>the main<br>valve is<br>installed<br>firmly, and<br>hoses are<br>aged. |  |  |
|                           |                                                                                                    |                                                                                                    |               | damaged.                                                                                                    |                   | leakage.                                                                                                    |                                                                                            |  |  |

### 5.2 Maintenance Methods

#### 5.2.1 Replacing the Squeegee

- 1. Pull out the squeegee hose.
- 2. Unscrew the two star knobs, remove the squeegee, and install a new one.

#### 5.2.2 Cleaning the Recovery Tank

1. Drive the floor scrubber to the specified drain point.

- 2. Remove the recovery tank drain hose, open its cap, and insert the hose into the drain port.
- 3. Open the recovery tank cover, and clean the inside of the tank with a water gun.
- 4. Turn off the water gun and put it away.
- 5. Wait until nothing comes out of the drain hose, close the cap, and put it back at the rear of the floor scrubber.

#### WARNING

If the floor scrubber will not be used for a long time, do the following before storage:

1. Empty the solution tank.

2. Clean and dry the recovery tank.

#### 5.2.3 Replacing the Disk Brushes

- 1. Press down the disk brush pin.
- 2. Flip up the skirt.
- 3. Remove the disk brushes.
- 4. Put the disk brushes under the disk brush assembly.
- 5. Lift the disk brushes, and the brushes are automatically attached via magnets.
- 6. Put down the skirt.

#### 5.2.4 Maintenance

Clean the recovery tank

During cleaning, the floor scrubber sucks up dirty water into the recovery tank, where the sludge tends to build up and gives off a bad odor. Large-sized waste or sand particles may block the filter screen and reduce the suction. Therefore, after each use, clean the filter screen, and clean the recovery tank if necessary. Follow the maintenance steps below:

- 1. Open the recovery tank cover, and tighten the drain hose cap.
- 2. Remove and clean the filter screen.
- 3. Clean the inside of the tank with water and soft brush. Using a steel wire ball will cause damage.
- 4. Add some detergent if there are stubborn stains such as oil stains.
- 5. Prevent any water into the air inlet of vacuum motor to avoid damaging the floor scrubber.
- 6. Ensure that the liquid level in the recovery tank is always below the limit; otherwise, the liquid overflowing or flowing into the air inlet of vacuum motor may damage the floor scrubber.
- 7. Use the drain hose to drain the dirty water from the recovery tank.

#### Clean the squeegee

The squeegee may sometimes be dirty or worn. Follow the maintenance steps below every week or when the suction power is unsatisfactory.

- 1. Remove the squeegee and the hose. Clear any blockage from the hose.
- 2. Unbuckle one side of the squeegee, and remove and clean the blade.
- 3. After 3,000 hours of use, flip the blade to use its other side; then after 3,000 hours of use, replace the blade.
- 4. Install the squeegee and the hose.

#### Maintain the disk brushes

Check the wear of disk brushes every week. Normally, we recommend you to replace disk brushes after 5,000 hours of use to ensure the cleaning performance.

## 6 Troubleshooting

**Note:** In case of any fault, restart the floor scrubber. If the fault persists, contact the aftersales service.

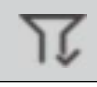

Prerequisite: The cleaning result is not satisfactory.

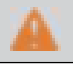

WARNING

Only repair internal electrical components under the guidance of professionals.

| No. | Fault                                                  | Cause                                                                                                    | Solution                                                                                                    |  |  |  |
|-----|--------------------------------------------------------|----------------------------------------------------------------------------------------------------|----------------------------------------------------------------------------------------------------|--|--|--|
| 1   | Insufficient<br>water supply<br>to the disk<br>brushes | <ol> <li>The water valve is closed.</li> <li>The water lines are<br/>blocked.</li> <li>The water is insufficient.</li> </ol>                           | <ol> <li>Check whether the water value is open.</li> <li>Check the water level in the solution tank.</li> <li>Check whether the filter is clean.</li> <li>Check whether the water lines are blocked.</li> </ol>                                                                                                    |  |  |  |
| 2   | Unsatisfactory<br>scrubbing<br>result                  | <ol> <li>The disk brushes cannot<br/>touch the ground due to<br/>excessive wear of bristles.</li> <li>The bristle strength is<br/>improper.</li> </ol> | <ol> <li>Check the wear of disk brushes, and replace<br/>them when their bristles are less than 15 mm<br/>long.</li> <li>Use special disk brushes for dirty grounds.<br/>Contact your local dealer for details.</li> </ol>                                                                                                    |  |  |  |
| 3   | Poor<br>performance<br>of the<br>squeegee              | <ol> <li>The blades are dirty.</li> <li>The blades are<br/>severely worn.</li> <li>The squeegee needs<br/>adjustment.</li> </ol>                       | <ol> <li>Check whether the blades are clean and<br/>free of debris.</li> <li>Replace the blades if necessary, and adjust<br/>the squeegee height. For proper use, the<br/>squeegee height must be adjusted based<br/>on the blade wear. During cleaning, the<br/>squeegee guide wheels must be about 5<br/>mm off the ground.</li> <li>Check whether the squeegee hose is<br/>inserted into the recovery tank inlet.</li> <li>Remove and clean the suction components.</li> <li>Check whether the squeegee guide wheels<br/>are properly set.</li> </ol> |  |  |  |
| 4   | Too much<br>foam                                       | 1. The set detergent ratio<br>is high.<br>2. No defoamer is used.                                                                                      | Check whether a foaming detergent is used.<br>Add some defoamer to the recovery tank if<br>necessary. Note that more foam will be formed<br>if the ground is quite dirty, and less detergent<br>should be used.                                                                                                    |  |  |  |

**Note:** The common faults are listed above. If the problem persists, contact the aftersales service.

ļ

## 7. Storage

ļ

**Note:** Empty the solution tank, recovery tank, and detergent tank before storing the floor scrubber at a temperature of 0°C–60°C.

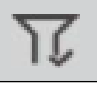

Prerequisite: Store the floor scrubber indoors.

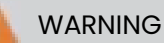

Power off the floor scrubber after use.

- 1. Charge the batteries regularly during long-term storage to avoid over-discharge.
- 2. Store the floor scrubber in a dry and locked place, out of the reach of children and away from direct sunlight.

## 8. Waste Disposal

The product contains metal and electronic components. Waste must be disposed of in an environmentally safe way according to local laws and regulations. Any waste (such as packaging materials, metal parts, and electronic components) must be delivered to local recycling facilities for disposal.

FCC statement

This device complies with part 15 of the FCC Rules. Operation is subject to the following two conditions:

(1) This device may not cause harmful interference, and

(2) this device must accept any interference received, including interference that may cause undesired operation.

Any changes or modifications not expressly approved by the party responsible for compliance could void the user's authority to operate the equipment.

This equipment has been tested and found to comply with the limits for a Class B digital device, pursuant to part 15 of the FCC Rules. These limits are designed to provide reasonable protection against harmful interference in a residential installation. This equipment generates, uses and can radiate radio frequency energy and, if not installed and used in accordance with the instructions, may cause harmful interference to radio communications. However, there is no guarantee that interference will not occur in a particular installation. If this equipment does cause harmful interference to radio or television reception, which can be determined by turning the equipment off and on, the user is encouraged to try to correct the interference by one or more of the following measures:

-Reorient or relocate the receiving antenna.

-Increase the separation between the equipment and receiver.

-Connect the equipment into an outlet on a circuit different from that to which the receiver is connected.

-Consult the dealer or an experienced radio/TV technician for help.

FCC Radiation Exposure Statement

This equipment complies with FCC radiation exposure limits set forth for an uncontrolled environment.

This equipment should be installed and operated with minimum distance 20cm between the radiator &you body.

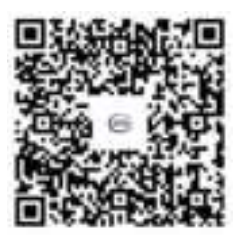

©2024 Sveaverken. All rights reserved.